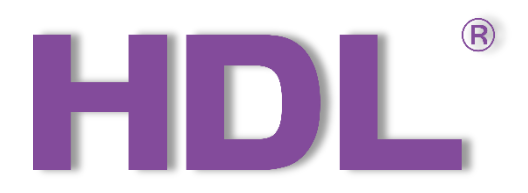

# HDL-MSM.431 User Manual

Version: V1.0.0

Release Date: 2020/08/23

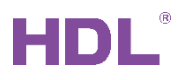

# Content

| 1 Overview                                   | . 1 |
|----------------------------------------------|-----|
| 1.1 General Information                      | . 1 |
| 1.1.1 Description                            | . 1 |
| 1.1.2 Device Description                     | . 1 |
| 1.2 Functionalities                          | . 1 |
| 1.3 Connections                              | . 2 |
| 2 Software Configurations                    | . 3 |
| 2.1 Device Information                       | . 3 |
| 2.2 Basic Information                        | . 3 |
| 2.3 Basic Setting                            | . 4 |
| 2.4 Arming Setting                           | . 8 |
| 2.5 Alarm Commands                           | . 9 |
| 2.6 Vacation Setting                         | 10  |
| 2.7 Bypass Settings                          | 10  |
| 2.7.1 Alarm + Bypass                         | 10  |
| 2.7.2 Arming Setting                         | 12  |
| 2.8 Arm Flow                                 | 12  |
| 2.8.1 Vacation/Away Mode                     | 13  |
| 2.8.2 Day/Night/Night_Guest Mode             | 14  |
| 2.9 Alarm Flow                               | 15  |
| 2.9.1 General flow                           | 15  |
| 2.9.2 Vacation/Away/Night for Guest/Day Mode | 16  |
| 2.9.3 Night Mode                             | 17  |
| 2.9.4 Fire Mode                              | 18  |
| 2.9.5 Gas Leakage Mode                       | 19  |
| 2.9.6 Silent Panic Mode                      | 20  |
| 2.9.7 Power/Temp/Emergency/Current Mode      | 21  |
| 2.9.8 Panic Mode                             | 22  |
| 2.10 Disarm flow                             | 23  |
| 3 Firmware Upgrade                           | 23  |
| 4 Application                                | 25  |
| 4.1 Panel Settings                           | 25  |
| 4.2 Sensor Settings                          | 26  |
| 4.3 Vacation Settings                        | 28  |
|                                              |     |

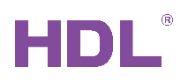

# **Copyright Notice**

Our company has all intellectual property rights to this document and its contents. Without the written authorization of the company, it is forbidden to copy or distribute to a third party. In case of infringement of intellectual property rights such as the company's copyright, the company will investigate its legal liability according to law.

Due to product version upgrade or other reasons, the contents of this document will be updated from time to time. Unless otherwise agreed, this document is only used as a guide, and all statements, information and suggestions in this document do not constitute any express or implied warranty.

GZ HDL Technology Co., L

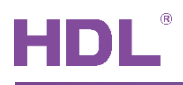

# **Modification Record**

This record accumulates instructions for each document update. The latest version of the document contains updates from all previous document versions.

| Num | Version | Modification Content   | Date       |
|-----|---------|------------------------|------------|
| 1   | V1.0.0  | First official release | 2020/08/23 |
|     |         |                        |            |
|     |         |                        |            |
|     |         |                        |            |
|     |         |                        |            |

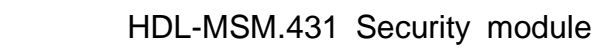

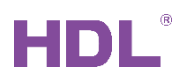

# **1 Overview**

### 1.1 General Information

#### 1.1.1 Description

HDL-MSM.431 is a security module, from the sensor status and logic implement, it can manage 4 independent zones' arming and alarm. Up to 32 sensors can be used to detect in each area. Normally use DLP panel, TouchLife/iLife/HDL ON to arm and disarm the system.

### 1.1.2 Device Description

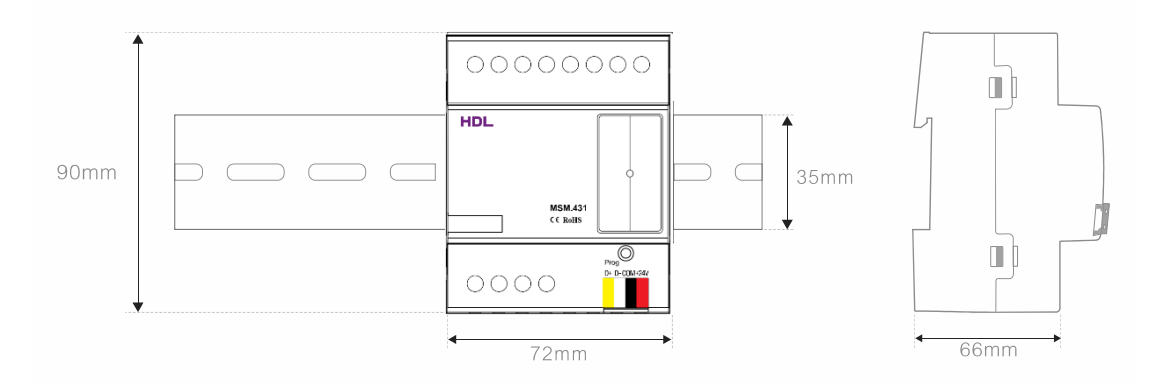

DB Box installation

### **1.2 Functionalities**

- Manage 4 independent areas
- Multiple security modes: Vacation, Away, Night, Day, etc.
- Multiple alarm modes: Panic, Gas, Fire, Temperature, Emergency, etc.
- Multi-Level security protection
- Arm and alarm log.
- Sends SMS message
- Online upgrade is available

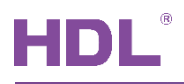

### 1.3 Connections

#### Device connection:

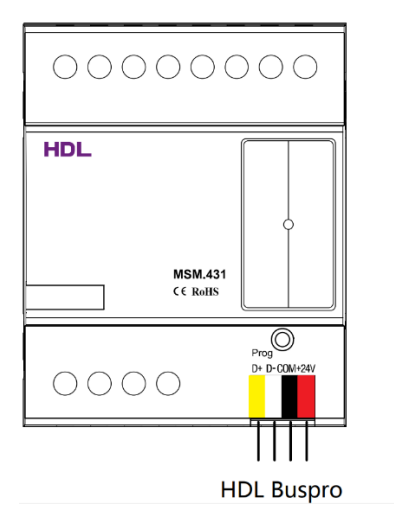

System Connection:

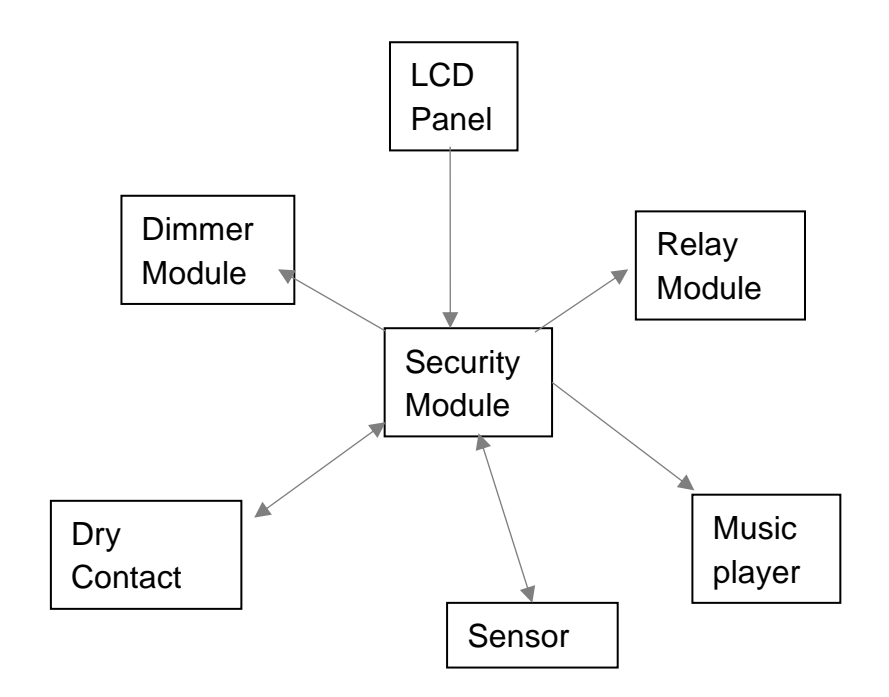

Security module should work in conjunction with other products to make up a system.

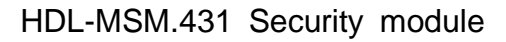

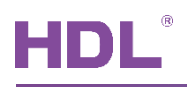

# **2 Software Configurations**

# 2.1 Device Information

| 😬 HDL Buspr           | o Setup Tool 2 V1 | 0.05.4 | 1_20200629_Be | eta         |                |                  |                  |                |                        | >                |
|-----------------------|-------------------|--------|---------------|-------------|----------------|------------------|------------------|----------------|------------------------|------------------|
| Option<br>Device list | Fast search       | Dat    | a backup Da   | ata restore | Advance se     | arch Target      | - Function -     | Language       | Check version          | Lock             |
| Status                | Subnet ID         | Dev    | vice ID M     | lodel       |                | Name             | Description(dou  | ble click this | Version                | Hardware version |
| ~                     | 5                 | 0      | HD            | DL-MBUS01   | IP.431         |                  | IP Gateway-MQT   | П              | Unread                 | N/A              |
|                       | 5                 | 1      | HC            | DL-MSM.43   | 1              | Security         | Advanced securit | ty controller  | HDL_V04.08U_2018/06/19 | N/A              |
| 1                     | 5                 | 2      | нс            | DL-MPTLC4   | 3.46-A         | enviro panel     | Enviro/4.3" touc | h panel        | Unread                 | N/A              |
| ~                     | 5                 | 3      | 💀 Modify ad   | dress       |                |                  |                  | × r            | Unread                 | N/A              |
| ~                     | 5                 | 4      |               |             |                |                  |                  | IV             | Unread                 | N/A              |
| 1                     | 5                 | 5      | Old SubNet ID | ): 5        |                | Old Device ID:   | 1                | odule          | Unread                 | N/A              |
| ~                     | 5                 | 7      | Now SubNot I  | D: 5        |                | Now Dovice ID:   | 1                | ontroller      | Unread                 | N/A              |
| 1                     | 5                 | 8      | New Subiver I | . J         | ۲              | New Device ID: 1 |                  | • on,rem       | Unread                 | N/A              |
| 1                     | 5                 | 22     | Modify Addres | ss By MAC   |                |                  |                  | dimmin         | Unread                 | N/A              |
| ~                     | 5                 | 30     | MAC:          | 00.9        | 96.65.8F.1D.3A | .0A.17           |                  |                | Unread                 | N/A              |
| 1                     | 5                 | 33     | Conur         |             | Read           |                  | adify addrass    | ntroller       | Unread                 | N/A              |
| 1                     | 5                 | 40     | Сорут         |             | Kead           |                  | ouily address    | J dimm         | Unread                 | N/A              |

Double click Address: Read MAC and modify address. Subnet ID must same with

gateway's subnet ID. Device ID must be unique.

Double click Model/Description: Enter to setup page.

Double click Name: Modify remark of module.

Double click Version: Read firmware version of module.

Double click Hardware Version: Read hardware version of module. This firmware not support to read hardware version.

### 2.2 Basic Information

Double click Model/Description region, you can enter to the setup page of security module.

|             | 5-1\Security — 🗇 🗙                             |              |                         |               |                  |          |           |        |  |  |  |
|-------------|------------------------------------------------|--------------|-------------------------|---------------|------------------|----------|-----------|--------|--|--|--|
| Basic infor | mation Basic setting Arming setting Alarm comm | ands Vacatio | on setting ByPass setti | ng            |                  |          |           |        |  |  |  |
| Date and    | I time setting                                 | History log  |                         |               |                  |          |           |        |  |  |  |
| Date:       | 2020年 8月14日 🛛 🐨 Friday                         | Start tim    | e: 2020年 8月14日          | Enc           | l time: 2020年 8月 | 14 🗍 💭 🔻 |           |        |  |  |  |
| Time:       | 23 • : 11 • : 31 • (HH:MM:SS)                  | Read         | d history               | Clear histroy |                  |          |           |        |  |  |  |
|             |                                                | Index        | Date                    | Time          | Address          | Channel  | Туре      | Remark |  |  |  |
| 0.0 T       |                                                | 0            | 2020-8-14               | 1:0:0         | 5-16             | 0        | arm night |        |  |  |  |
| PUT         | ime 😰 🖼                                        | 1            | 2020-8-14               | 14:5:0        | 5-16             | 0        | arm day   |        |  |  |  |
| Daylight    | saving                                         | 2            | 2020-8-14               | 21:0:0        | 5-16             | 0        | arm away  |        |  |  |  |
|             | Month Day                                      |              |                         |               |                  |          |           |        |  |  |  |
| 🗌 Enable    | Start time 1 ~ 1 ~                             |              |                         |               |                  |          |           |        |  |  |  |
|             | End time 1 $\checkmark$ 1 $\checkmark$         |              |                         |               |                  |          |           |        |  |  |  |
|             |                                                |              |                         |               |                  |          |           |        |  |  |  |

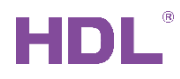

• Date and Time Setting:

Built-in clock chip, you can set Date and Time manually or read it from PC. It broadcast the time to system by default, so the DLP panel can read security's time from bus.

• Daylight Saving:

It supports 'Daylight Saving Time' function, some countries like EU countries, Australia need to use it then can set the start time and end time here according to different places.

- History Log:
  - --Read history:

Enter the start time and end time, so you can view arm, disarm and alarm log during this time period.

--Clear history:

When enter the password, you can clear the unneeded arm, disarm and alarm log, the default password is 85521566.

--New password:

When enter the password, you can customize the new password for safety.

### 2.3 Basic Setting

It's mainly for buzzer and siren configuration.

| -1/Security — O X                                                                             |          |                 |                  |                                                   |                           |                |                        |  |  |  |
|-----------------------------------------------------------------------------------------------|----------|-----------------|------------------|---------------------------------------------------|---------------------------|----------------|------------------------|--|--|--|
| Basic information Basic setting Arming setting Alarm commands Vacation setting ByPass setting |          |                 |                  |                                                   |                           |                |                        |  |  |  |
| Area No. 1 v area 1 v Enable                                                                  |          |                 |                  |                                                   |                           |                |                        |  |  |  |
| When you are going to arm or alarm                                                            | ,you car | n use buzzer fo | r help.Please se | t in further according to need.At any condition y | ou can set 8 objectives a | most           |                        |  |  |  |
| Siren delay(10-180s) 20 Reset after alarm(1-30m) 1                                            |          |                 |                  |                                                   |                           |                |                        |  |  |  |
| Entry delay(10-180s)                                                                          | 10       |                 |                  | Exit delay(10-180s)                               | More people               | leave mode     |                        |  |  |  |
| Туре                                                                                          | Index    | Subnet ID       | Device ID        | Туре                                              | Param1                    | Param2         | Param3                 |  |  |  |
| ENTER BUZZER ON                                                                               | 1        | 1               | 21               | Single Channel Control                            | 3(Channel no.)            | 100(Intensity) | 0:0(Running time[M:S]) |  |  |  |
| ENTER BUZZER OFF                                                                              | 2        | 1               | 50               | Invalid                                           | N/A                       | N/A            | N/A                    |  |  |  |
| EXIT BUZZER ON                                                                                | 3        | 1               | 50               | Invalid                                           | N/A                       | N/A            | N/A                    |  |  |  |
| EXIT BUZZER 5S LEFT                                                                           | 4        | 255             | 255              | Invalid                                           | N/A                       | N/A            | N/A                    |  |  |  |
| EXIT BUZZER OFF                                                                               | 5        | 255             | 255              | Invalid                                           | N/A                       | N/A            | N/A                    |  |  |  |
| ALARM BUZZER ON                                                                               | 6        | 255             | 255              | Invalid                                           | N/A                       | N/A            | N/A                    |  |  |  |
| ALARM BUZZER OFF                                                                              | 7        | 255             | 255              | Invalid                                           | N/A                       | N/A            | N/A                    |  |  |  |
| INDOOR BUZZER ON                                                                              | 8        | 255             | 255              | Invalid                                           | N/A                       | N/A            | N/A                    |  |  |  |
| INDOOR BUZZER OFF                                                                             |          |                 |                  | ·                                                 |                           |                | n                      |  |  |  |
| OUTDOOR BUZZER ON                                                                             | 1        |                 |                  |                                                   |                           |                |                        |  |  |  |
| OUTDOOR BUZZER OFF                                                                            | 1        |                 |                  |                                                   |                           |                |                        |  |  |  |
| FIRE BUZZER ON                                                                                | 1        |                 |                  |                                                   |                           |                |                        |  |  |  |
| FIRE BUZZER OFF                                                                               | 1        |                 |                  |                                                   |                           |                |                        |  |  |  |
| BEEP TONE                                                                                     | 1        |                 |                  |                                                   |                           |                |                        |  |  |  |
|                                                                                               | 1        |                 |                  |                                                   |                           |                |                        |  |  |  |
| 1                                                                                             | 1        |                 |                  |                                                   |                           |                |                        |  |  |  |

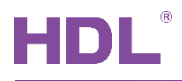

#### • Area No.

Select and enable one area (area No. is from 1 to 4), remark it for easy management, like floor1 or floor2. You need to enable the area before use it.

• Siren Delay(10-180S)

Set the delay time for INDOOR SIREN ON, OUTDOOR SIREN ON.

#### • Restart after Alarm(1-30M)

Once alarm is triggered, within the delay time (up to 30 minutes), the security module will no longer alarm again. When the delay time elapses, it will restart into the monitoring state, if there are more triggers, it will trigger the buzzer, siren, alarm and so on then realize that monitor and alarm circularly.

#### • Entry Delay(10-180S)

The delay time for entering the door. Under arming, it will trigger the "ENTER BUZZER ON" targets when entry. If disarmed during the delay time, the "ENTER BUZZER OFF" targets will be triggered.

TIP: If do not disarm after the Entry Delay, it will trigger the "ALARM BUZZER ON" setting targets, at the same time, start to countdown the Siren Delay time, when the delay time elapses, the system will trigger "INDOOR SIREN ON, OUTDOOR SIREN ON" setting targets.

#### • Exit Delay(10-180S)

When arming button is pressed, you should leave during the exit delay time otherwise it will trigger the alarm targets.

#### • More People Leave Mode

It's very useful when there are many people going to leave and you want to arm this area now. If the sensor detects two movement's interval less than the exit delay, then it will reset the delay time for the arming; if the sensor detects two movement's interval larger than the exit delay, then it will countdown the 'Entry Delay' time, and trigger the corresponding targets.

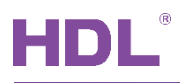

#### • ENTER BUZZER ON

The actions when entering the door, the targets can be a voice hint from music player or a buzzer on controlled by relay module.

#### ENTER BUZZER OFF

The setting targets will be triggered if disarm is not happened after the Entry Delay time elapses. Suggest to shut down the same controlled targets as 'ENTER BUZZER ON'. When disarmed, it will trigger the 'ENTER BUZZER OFF' targets.

#### • EXIT BUZZER ON

The actions when leaving the house, the targets can be a voice hint from music player or a buzzer on controlled by relay module.

#### • EXIT BUZZER 5S LEFT

The actions for the last 5 seconds of exit delay, the targets can be a rapid buzzer on, to urge people to leave the house quickly.

#### • EXIT BUZZER OFF

Automatically shut down the voice hint and buzzer when the Exit Delay time elapses. When disarmed, it will trigger the 'EXIT BUZZER OFF' targets.

#### • ALARM BUZZER ON

If there is no disarm after Entry Delay, it will trigger the 'ALARM BUZZER ON' targets and the 'ENTER BUZZER OFF' targets at the same time.

#### • ALARM BUZZER OFF

Automatically shut down the voice hint and buzzer when the Siren Delay time elapses.

When disarmed, it will trigger the 'ALARM BUZZER OFF' targets.

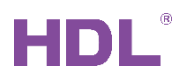

#### • INDOOR SIREN ON, OUTDOOR SIREN ON

These targets will be triggered if there is no disarm after Siren Delay, they can be a siren, loudspeaker and so on.

• INDOOR SIREN OFF, OUTDOOR SIREN OFF

When disarmed, it will trigger these OFF targets.

#### • FIRE SIREN ON

These targets will be triggered if there is a fire alarm, they can be a alarm speaker and so on.

#### • FIRE SIREN OFF

When disarmed, it will trigger the 'FIRE SIREN OFF' targets

**Recommendation:** the above-mentioned OFF and ON targets should be the same, otherwise there will be some of them can not be turned off after you disarm the system.

#### Beep Tone

This is specially used to work with the weather sensor (the 3<sup>rd</sup> party weather sensor normally needs to connect to our dry contact module), under different weather situation, it can trigger different targets.

UV Switch No. 1 to 4 is for Mode One to Mode Four in area1, Switch No. 5 to 8 is for Mode One to Mode Four in area2 and so on. Default is for normal weather, if it does not receive any UV Switch No. from the sensor, then it will trigger the setting targets in Default window. Mode One to Mode Four is for abnormal weather, when it receives one UV Switch No. from the sensor, it will trigger corresponding targets.

E.g. Mode One is for rainy day, when the sensor detects it's raining now, it will send UV Switch 1 to the security module, then security module will trigger the player the 2<sup>nd</sup> voice hint, the voice hint can be 'it's raining outside, do not forget to take the umbrella with you'.

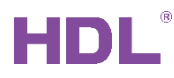

| ENTER BUZZER ON                                                                                                    | When<br>take k                                | Vhen about to out, you can add personal tips before default goals.For example, it's rainy outside, take an umbrella with you,<br>ake keys and wallet with you when out.Enable/Disable.Universal switch 1 to 4 in area 1, and go in others areas. |                                                                 |                                                                                                    |                                                                                                    |                                                                                                    |                                                                        |  |  |  |  |  |
|----------------------------------------------------------------------------------------------------|-----------------------------------------------|----------------------------------------------------------------------------------------------------|-----------------------------------------------------------------|----------------------------------------------------------------------------------------------------|----------------------------------------------------------------------------------------------------|----------------------------------------------------------------------------------------------------|------------------------------------------------------------------------|--|--|--|--|--|
| EXIT BUZZER ON                                                                                                    | 0                                             | Default                                                                                                    | Mode one     Mode two     Mode three     Mode four              |                                                                                                    |                                                                                                    |                                                                                                    |                                                                        |  |  |  |  |  |
| EXIT BUZZER 5S LEFT                                                                                                    | Index                                         | Subpot ID                                                                                                    | Device ID                                                       | Time                                                                                                    | Dorom1                                                                                                    | Daram 2                                                                                                    | Daram <sup>2</sup>                                                     |  |  |  |  |  |
| EXIT BUZZER OFF                                                                                                    | index                                         | Subliet ID                                                                                                    | Device ID                                                       | Type                                                                                                    | Parami                                                                                                    | Paralliz                                                                                                    |                                                                        |  |  |  |  |  |
| ALARM BUZZER ON                                                                                                    | 1                                             | 120                                                                                                    | 1                                                               | Music Control                                                                                                    | Source Play                                                                                                    | Specify List                                                                                                    | 2(song no.)                                                            |  |  |  |  |  |
| ALARM BUZZER OFF                                                                                                    | 2                                             | 255                                                                                                    | 255                                                             | Invalid                                                                                                    | N/A                                                                                                    | N/A                                                                                                    | N/A                                                                    |  |  |  |  |  |
|                                                                                                    | 3                                             | 255                                                                                                    | 255                                                             | Invalid                                                                                                    | N/A N/A<br>N/A N/A                                                                                                    | N/A                                                                                                    | N/A                                                                    |  |  |  |  |  |
| NDOOR BOZZER ON                                                                                                    | 4                                             | 255                                                                                                    | 255                                                             | Invalid                                                                                                    |                                                                                                    | N/A                                                                                                    | N/A                                                                    |  |  |  |  |  |
| NDOOR BUZZER OFF                                                                                                    | 5                                             | 255                                                                                                    | 255                                                             | Invalid                                                                                                    | N/A                                                                                                    | N/A                                                                                                    | N/A                                                                    |  |  |  |  |  |
| OUTDOOR BUZZER ON                                                                                                    | с<br>с                                        | 255                                                                                                    | 255                                                             | Invalid                                                                                                    | N/A                                                                                                    | NI/A                                                                                                    | N/A                                                                    |  |  |  |  |  |
| OUTDOOR BUZZER OFF                                                                                                    | 0                                             | 200                                                                                                    | 200                                                             | Invalid                                                                                                    | N/A                                                                                                    | N/A                                                                                                    | N/A                                                                    |  |  |  |  |  |
| FIRE BUZZER ON                                                                                                    |                                               | 255                                                                                                    | 255                                                             | Invalid                                                                                                    | N/A                                                                                                    | N/A                                                                                                    | N/A                                                                    |  |  |  |  |  |
|                                                                                                    |                                               | 255                                                                                                    | 255                                                             | Invalid                                                                                                    | N/A                                                                                                    | N/A                                                                                                    | N/A                                                                    |  |  |  |  |  |
|                                                                                                    |                                               |                                                                                                    |                                                                 |                                                                                                    |                                                                                                    |                                                                                                    |                                                                        |  |  |  |  |  |
| XIT BUZZER SS LEFT<br>XIT BUZZER OFF<br>ALARM BUZZER OFF<br>INDOOR BUZZER OFF<br>INDOOR BUZZER OFF<br>OUTDOOR BUZZER OFF<br>OUTDOOR BUZZER OFF<br>FIRE BUZZER ON<br>FIRE BUZZER OFF<br>BEEP TONE | Index<br>1<br>2<br>3<br>4<br>5<br>6<br>7<br>8 | Subnet ID<br>120<br>255<br>255<br>255<br>255<br>255<br>255<br>255<br>2                                                                                                    | Device ID<br>1<br>255<br>255<br>255<br>255<br>255<br>255<br>255 | Type Music Control Invalid Invalid Inv | Param1           Source Play           N/A           N/A           N/A           N/A           N/A           N/A           N/A           N/A           N/A           N/A           N/A | Param2           Specify List           N/A           N/A           N/A           N/A           N/A           N/A           N/A           N/A           N/A | Param3<br>2(Song no.)<br>N/A<br>N/A<br>N/A<br>N/A<br>N/A<br>N/A<br>N/A |  |  |  |  |  |

It will trigger the Beep Tone targets firstly, later trigger the EXIT BUZZER ON targets when leaving the house.

# 2.4 Arming Setting

| Basic information Basic setting Arming                                   | setting   | Alarm commar   | nds Vacation s   | etting ByPass s | etting                               |                                            |             |              |             |
|--------------------------------------------------------------------------|-----------|----------------|------------------|-----------------|--------------------------------------|--------------------------------------------|-------------|--------------|-------------|
| Area No. 1 ~                                                             | Disable   |                |                  |                 |                                      |                                            |             |              |             |
| Different types of arming can set different                              | ent goals | .Each type car | n be set up to 3 | 2 targets.      |                                      |                                            |             |              |             |
| Type<br>VACATION ABM Trigger when leaving Targets from(1-32) 1 To 8 Read |           |                |                  |                 |                                      |                                            |             |              |             |
| AWAY ARM                                                                 | Index     | Subnet ID      | Device ID        | Туре            |                                      |                                            | Param1      | Param2       | Param3      |
| NIGHT ARM                                                                | 1         | 120            | 1                | Music Control   |                                      |                                            | Source Play | Specify List | 1(Song no.) |
| NIGHT G ARM                                                              | 2         | 255            | 255              | Invalid         |                                      |                                            | N/A         | N/A          | N/A         |
| DAY ARM                                                                  | 3         | 255            | 255              | Invalid         |                                      |                                            | N/A         | N/A          | N/A         |
| DISARM ARM                                                               | 4         | 255            | 255              | Invalid         |                                      |                                            | N/A         | N/A          | N/A         |
|                                                                          | 5         | 255            | 255              | Invalid         |                                      |                                            | N/A         | N/A          | N/A         |
|                                                                          | 6         | 255            | 255              | Invalid         |                                      |                                            | N/A         | N/A          | N/A         |
|                                                                          | 7         | 255            | 255              | Invalid         |                                      |                                            | N/A         | N/A          | N/A         |
|                                                                          | 8         | 255            | 255              | Invalid         |                                      |                                            | N/A         | N/A          | N/A         |
|                                                                          | □ A       | uto Arming     | 0 🔹 :            | 0               | <ul><li>Away</li><li>Night</li></ul> | <ul> <li>Night wit</li> <li>Day</li> </ul> | h guests    |              |             |
| Mode Auto Arming ~                                                       | □ A       | uto Arming     | 0 -              | 0               | <ul><li>Away</li><li>Night</li></ul> | <ul> <li>Night wit</li> <li>Day</li> </ul> | h guests    |              |             |
|                                                                          | □ A       | uto Arming     | 0 •              | 0               | <ul><li>Away</li><li>Night</li></ul> | <ul> <li>Night wit</li> <li>Day</li> </ul> | h guests    |              |             |
|                                                                          |           | \$             |                  |                 |                                      | 🛃 Save & Close                             |             |              |             |
| Device:   5-16\                                                          |           |                |                  |                 |                                      |                                            |             |              |             |

#### • Area No.

Select one area, area No. is from 1 to 4, need to enable the area in Basic page first.

#### • Trigger when leaving

If enable the selection, it will trigger the targets when arming button is pressed; if do not enable the selection, it will trigger the targets after the *Exit Delay* time.

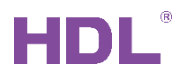

#### • Arming Modes

There are 6 arming modes can be set respectively, they are: VACATION ARM, AWAYARM,

NIGHT ARM、 NIGHT\_G ARM、 DAY ARM、 DISARM ARM. Each mode can control up to 32 targets.

- Auto arming and disarming
- 1- Auto Arming

If the conditions are met (enable auto arming and within the set time), then it will automatically work under the arming mode

2- Auto Disarming

If the conditions are met (enable auto disarming and within the set time), it will automatically disarm

### 2.5 Alarm Commands

It's mainly for setting the alarm targets for different alarm modes (exceed *Entry Delay*). Fire, gas, etc alarm have no delay, will come into effect immediately.

Each mode can control up to 32 targets.

Alarm reset: The system will reset after 'reset after alarm' time in Basic page.

|                                                                                                    |        |               |              |                                |             |              | – O X       |  |  |  |  |  |
|----------------------------------------------------------------------------------------------------|--------|---------------|--------------|--------------------------------|-------------|--------------|-------------|--|--|--|--|--|
| Basic information Basic setting                                                                                                    | Arming | setting Alarn | n commands V | acation setting ByPass setting |             |              |             |  |  |  |  |  |
| Area No.       1       > Disable         Once alarm. the device triggers different goals accoring to the type of alarm.Each type can be set |        |               |              |                                |             |              |             |  |  |  |  |  |
| Type Targets from(1-32) 1 To 8 Read                                                                                                    |        |               |              |                                |             |              |             |  |  |  |  |  |
| VACATION ALARM                                                                                                    | Index  | Subnet ID     | Device ID    | Type                           | Daram1      | Daram2       | Daram3      |  |  |  |  |  |
| AWAY ALARM                                                                                                    | 1      | 120           | 1            | Nusic Control                  | Source Play | Specify List | 3(Song no.) |  |  |  |  |  |
| NIGHT ALARM                                                                                                    | -      | 255           | 255          | Invalid                        |             |              | N/A         |  |  |  |  |  |
| NIGHT_G ALARM                                                                                                    | 2      | 255           | 255          | Invalid                        | N/A         | N/A          | N/A         |  |  |  |  |  |
| DAY ALARM                                                                                                    | 3      | 255           | 255          | Invalid                        | N/A         | N/A          | N/A         |  |  |  |  |  |
| SILEN ALARM                                                                                                    | 4      | 255           | 255          | Invalid                        | N/A         | N/A          | N/A         |  |  |  |  |  |
| POWER ALARM                                                                                                    | 5      | 255           | 255          | Invalid                        | N/A         | N/A          | N/A         |  |  |  |  |  |
| TEMPE ALARM                                                                                                    | 6      | 255           | 255          | Invalid                        | N/A         | N/A          | N/A         |  |  |  |  |  |
| FIRE ALARM                                                                                                    | 7      | 255           | 255          | Invalid                        | N/A         | N/A          | N/A         |  |  |  |  |  |
| GASALARM                                                                                                    | 8      | 255           | 255          | Invalid                        | N/A         | N/A          | N/A         |  |  |  |  |  |
|                                                                                                    |        |               |              |                                |             |              |             |  |  |  |  |  |
|                                                                                                    | -      |               |              |                                |             |              |             |  |  |  |  |  |
|                                                                                                    | _      |               |              |                                |             |              |             |  |  |  |  |  |
|                                                                                                    |        |               |              |                                |             |              |             |  |  |  |  |  |
| ALARM RESET                                                                                                    |        |               |              |                                |             |              |             |  |  |  |  |  |
|                                                                                                    |        |               |              |                                |             |              |             |  |  |  |  |  |

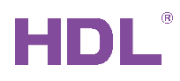

# 2.6 Vacation Setting

It's mainly for setting some targets in the vacation mode, so it could simulate scenarios, such as turn on/off lights by timer function in the house to give the illegal invaders a warning that somebody is at home.

| Area No.       1       V         Disable       In holiday, you can set 8 time period to automatically start and stop working. Each period can be set up 32 targets. |               |           |         |             |            |          |           |        |  |  |  |
|----------------------------------------------------------------------------------------------------|---------------|-----------|---------|-------------|------------|----------|-----------|--------|--|--|--|
| Index                                                                                                    |               | Enable    |         | Start time: |            |          | End time: |        |  |  |  |
| 1                                                                                                    |               | 0         |         | 0:0:        | 0          |          | 0 : 0 : 0 |        |  |  |  |
| 2                                                                                                    |               | [         |         | 0:0:0       |            |          | 0:0:0     |        |  |  |  |
| 3                                                                                                    |               | [         |         | 0:0:0       |            |          | 0:0:0     |        |  |  |  |
| 4                                                                                                    |               | [         |         | 0:0:0       |            |          | 0:0:0     |        |  |  |  |
| 5                                                                                                    |               | [         |         | 0:0:0       |            |          | 0:0:0     |        |  |  |  |
| 6                                                                                                    |               | [         |         | 0:0:0       |            |          | 0:0:0     |        |  |  |  |
| 7                                                                                                    |               | [         |         | 0:0:0       |            |          | 0:0:0     |        |  |  |  |
| 8                                                                                                    |               | C         |         | 0:0:0       |            |          | 0:0:0     |        |  |  |  |
| Targe                                                                                                    | ts from(1-32) | 1         | То      | 8           | ● ON ○ OFF | Read     |           |        |  |  |  |
| Index                                                                                                    | Subnet ID     | Device ID | Туре    |             | Pa         | ram1     | Param2    | Param3 |  |  |  |
| 1                                                                                                    | 255           | 255       | Invalid |             | N//        | 1        | N/A       | N/A    |  |  |  |
| 2                                                                                                    | 255           | 255       | Invalid |             | N//        | 4        | N/A       | N/A    |  |  |  |
| 3                                                                                                    | 255           | 255       | Invalid |             | N//        | 1        | N/A       | N/A    |  |  |  |
| 4                                                                                                    | 255           | 255       | Invalid |             | N//        | 4        | N/A       | N/A    |  |  |  |
| 5                                                                                                    | 255           | 255       | Invalid |             | N//        | 4        | N/A       | N/A    |  |  |  |
| 6                                                                                                    | 255           | 255       | Invalid |             | N//        | 4        | N/A       | N/A    |  |  |  |
| 7                                                                                                    | 255           | 255       | Invalid |             | N//        | <b>A</b> | N/A       | N/A    |  |  |  |
| 8                                                                                                    | 255           | 255       | Invalid |             | N//        | 4        | N/A       | N/A    |  |  |  |

Can set the control targets in 'ON' and 'OFF' windows independently.

When reach the start time point, it will trigger the 'ON'window's targets, e.g. turn on lights at night.

When reach the end time point, it will trigger the 'OFF' window's targets, e.g. turn off lights in the morning.

# 2.7 Bypass Settings

### 2.7.1 Alarm + Bypass

Authorize the sensor here (need to set the security module's ID in the sensor also), when the status of it has changed under arming mode, it will send out commands to the security module, then the security module will trigger corresponding targets to protect the system. (for details of these settings, please check the '4. Application' below)

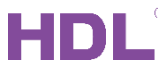

| 5-16\<br>Basic info | ormation Ba                                                                                                    | sic setting Arming   | setting Alarm com    | mands Vacation    | setting ByPass setting | 2                    |                          |                                                                                           | - O >             |  |  |  |  |
|---------------------|----------------------------------------------------------------------------------------------------|----------------------|----------------------|-------------------|------------------------|----------------------|--------------------------|-------------------------------------------------------------------------------------------|-------------------|--|--|--|--|
| Area N              | 0. 1                                                                                                    | ∽ Di                 | sable                |                   |                        |                      |                          |                                                                                           |                   |  |  |  |  |
| When a              | about to arm                                                                                                    | ,this module will be | check if everyone is | OK.For example,it | f windows are closed.  | /ou can select up to | 32 devices for checking. |                                                                                           |                   |  |  |  |  |
| If you v            | If you versions is 2011/06/21 or above. If now the door is opened, it can output 8 commands. Only 1-16 this function.                                                                                    |                      |                      |                   |                        |                      |                          |                                                                                           |                   |  |  |  |  |
| Alarm+B             | Alarm+ByPass Arming settings sensor/dry contact trigger/unsate status                                                                                                    |                      |                      |                   |                        |                      |                          |                                                                                           |                   |  |  |  |  |
| Index               | (1-32) from                                                                                                    | 1                    | То                   | 4                 | Read                   |                      |                          | sensor/dry conta                                                                          | ct current status |  |  |  |  |
| Index               |                                                                                                    | Alarm                | Subnet ID            | Device ID         | Channel                | Bypass               | Trigger                  | Status Mode                                                                               | Remark            |  |  |  |  |
| 1                   |                                                                                                    |                      | 255                  | 255               | 255                    |                      | Disconnect ~             | Not online Norr                                                                           | nal               |  |  |  |  |
| 2                   |                                                                                                    |                      | 255                  | 255               | 255                    |                      | Disconnect ~             | Not online Norr                                                                           | nal               |  |  |  |  |
| 3                   |                                                                                                    |                      | 255                  | 255               | 255                    |                      |                          |                                                                                           | — п х             |  |  |  |  |
| 4                   |                                                                                                    |                      | 255                  | 255               | 255                    | 1                    | the mode fo              | or sensor/dry contact                                                                     |                   |  |  |  |  |
|                     |                                                                                                    | senso                | or/dry contac        | t status          |                        | ) Fire               | Mode select:             | 24 Hour active zone<br>24 Hour active zone<br>Other security level<br>ncy O Power failure |                   |  |  |  |  |
| Currer              | t selected in                                                                                                    | dex Targets          | Ture                 |                   |                        |                      | 0                        | 0                                                                                         |                   |  |  |  |  |
| Index               | Subnet ID                                                                                                    | Device ID            | Type                 |                   | _                      | () Gas               | O Current                | Temperature                                                                               |                   |  |  |  |  |
| 2                   | 255                                                                                                    | 255                  | Invalid              |                   |                        | O Panic              | O Silent pa              | anic                                                                                      |                   |  |  |  |  |
| 3                   | 255                                                                                                    | 255                  | Invalid              |                   |                        | 1                    |                          |                                                                                           |                   |  |  |  |  |
| 4                   | 255                                                                                                    | 255                  | Invalid              |                   |                        |                      | Savo                     | Close                                                                                     |                   |  |  |  |  |
| 5                   | 255                                                                                                    | 255                  | Invalid              |                   |                        | l                    | Jave                     | Close                                                                                     |                   |  |  |  |  |
| 6                   | 255                                                                                                    | 255                  | Invalid              |                   |                        | N/A                  | N/A                      | N/A                                                                                       |                   |  |  |  |  |
| 7                   | 255                                                                                                    | 255                  | Invalid              |                   |                        | N/A                  | N/A                      | N/A                                                                                       |                   |  |  |  |  |
| 8                   | 255                                                                                                    | 255                  | Invalid              |                   |                        | N/A                  | N/A                      | N/A                                                                                       | ¥                 |  |  |  |  |
| If the<br>For e     | If the sensor/dry contact status in trigger status when you arm the system, it will arm failed and trigger this target.<br>For example: trigger a voice like Boom window is in open status' Save & Close |                      |                      |                   |                        |                      |                          |                                                                                           |                   |  |  |  |  |

#### • Bypass:

If enable, the system will ignore its status when arm. Like the main door in house, the door is open when you press the Arm button, so we can ignore the main door status when arm.

• **Mode:** set the security mode for sensor/dry contact channel.

| Jass   | Trigger Status      | Mode                            | Remark |
|--------|---------------------|---------------------------------|--------|
|        | Disconnect V Not on | line Normal                     |        |
|        | Disconnect V Not on | line Normal                     |        |
|        | Mode select: 24 Hou | r active zone 🗸                 | - 🗆 X  |
| ) Fire | ○ Emergency         | O Power failure                 |        |
| Gas    | Current             | <ul> <li>Temperature</li> </ul> |        |
|        | Sava                | Close                           |        |

- 24 Hour active zone: These modes no need to arm by user, use 3<sup>rd</sup> party sensor connect to HDL dry contact channel, it will trigger the targets in 'Alarm commands' page when detects.
- Other Security level: These modes need to arm by user. Will trigger the targets in 'Arming Setting' page when arm success. Will trigger the targets in 'Alarm commands' page when alarm.

Entry delay times: Set the multiple of Entry delay time (which set in Basic setting page).

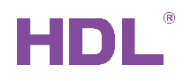

### 2.7.2 Arming Setting

Authorize some user interfaces to arm and disarm the system, e.g. DLP, TouchLife, iLife, iRidium and so on. iLife(IOS) has the fixed ID, 3/254, and the iRidium's fixed ID is 253/254. HDL ON is 252/252.

|   |                                                                                                    |            |           | — 0 ×  |  |  |  |  |  |  |  |  |
|---|----------------------------------------------------------------------------------------------------|------------|-----------|--------|--|--|--|--|--|--|--|--|
| E | Basic information Basic setting Arming setting Alarm commands Vacation setting ByPass setting                                                                                                    |            |           |        |  |  |  |  |  |  |  |  |
|   | Area No. 1 CEADle                                                                                                    |            |           |        |  |  |  |  |  |  |  |  |
|   | When about to arm, this module will be check if everyone is OK.For example, if windows are closed. You can select up to 32 devices for checking.<br>If you versions is 2011/06/21 or above. If now the door is opened, it can output 8 commands. Only 1-16 this function. |            |           |        |  |  |  |  |  |  |  |  |
| ļ | Alarm+8yPass Arming settings                                                                                                    |            |           |        |  |  |  |  |  |  |  |  |
| L | Targets Num from(1-16)                                                                                                    | To 10 Read |           |        |  |  |  |  |  |  |  |  |
|   | Index                                                                                                    | Subnet ID  | Device ID | Remark |  |  |  |  |  |  |  |  |
|   | 1                                                                                                    | 5          | 101       | DLP    |  |  |  |  |  |  |  |  |
|   | 2                                                                                                    | 3          | 254       | ILIFE  |  |  |  |  |  |  |  |  |

# 2.8 Arm Flow

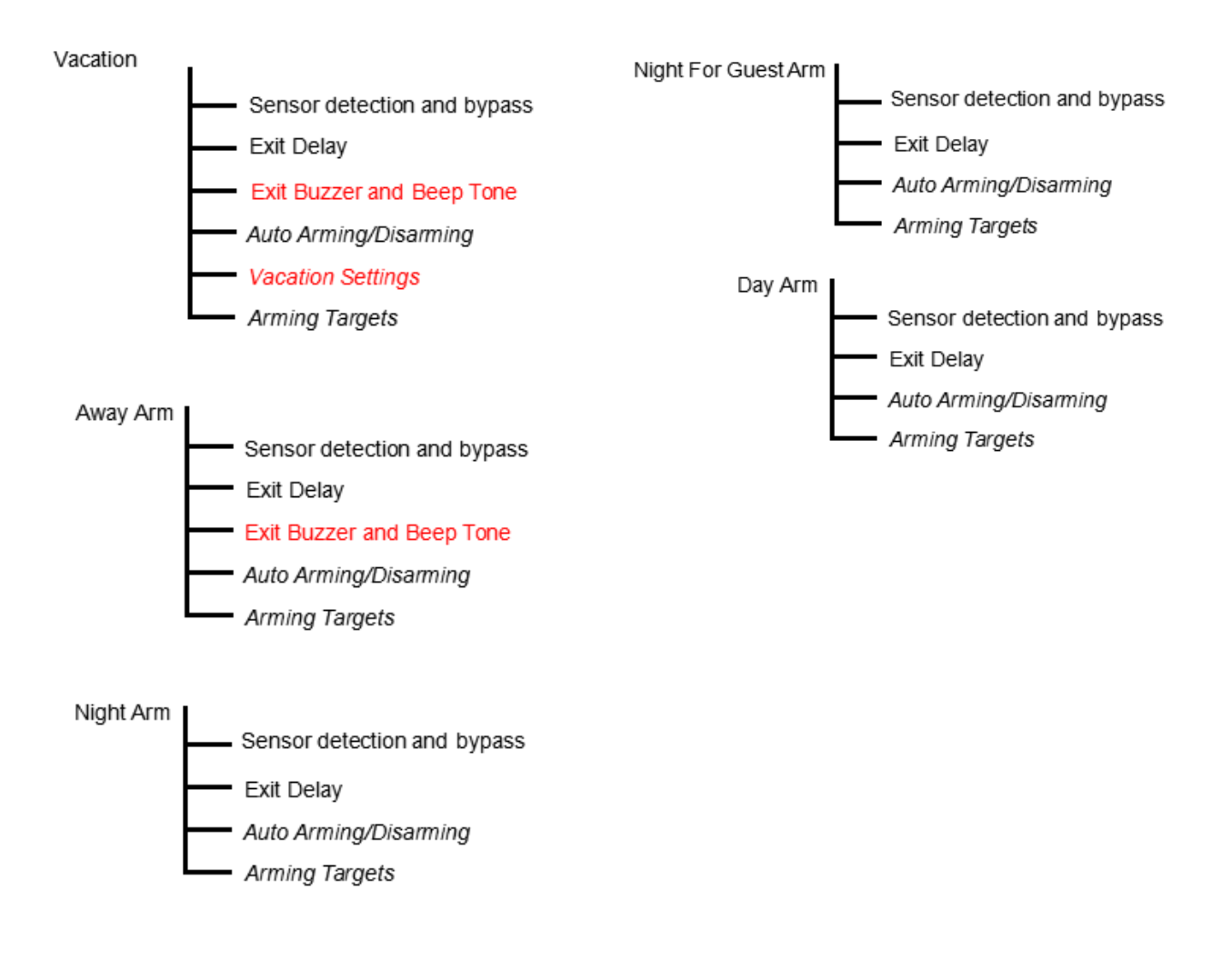

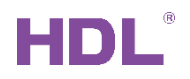

### 2.8.1 Vacation/Away Mode

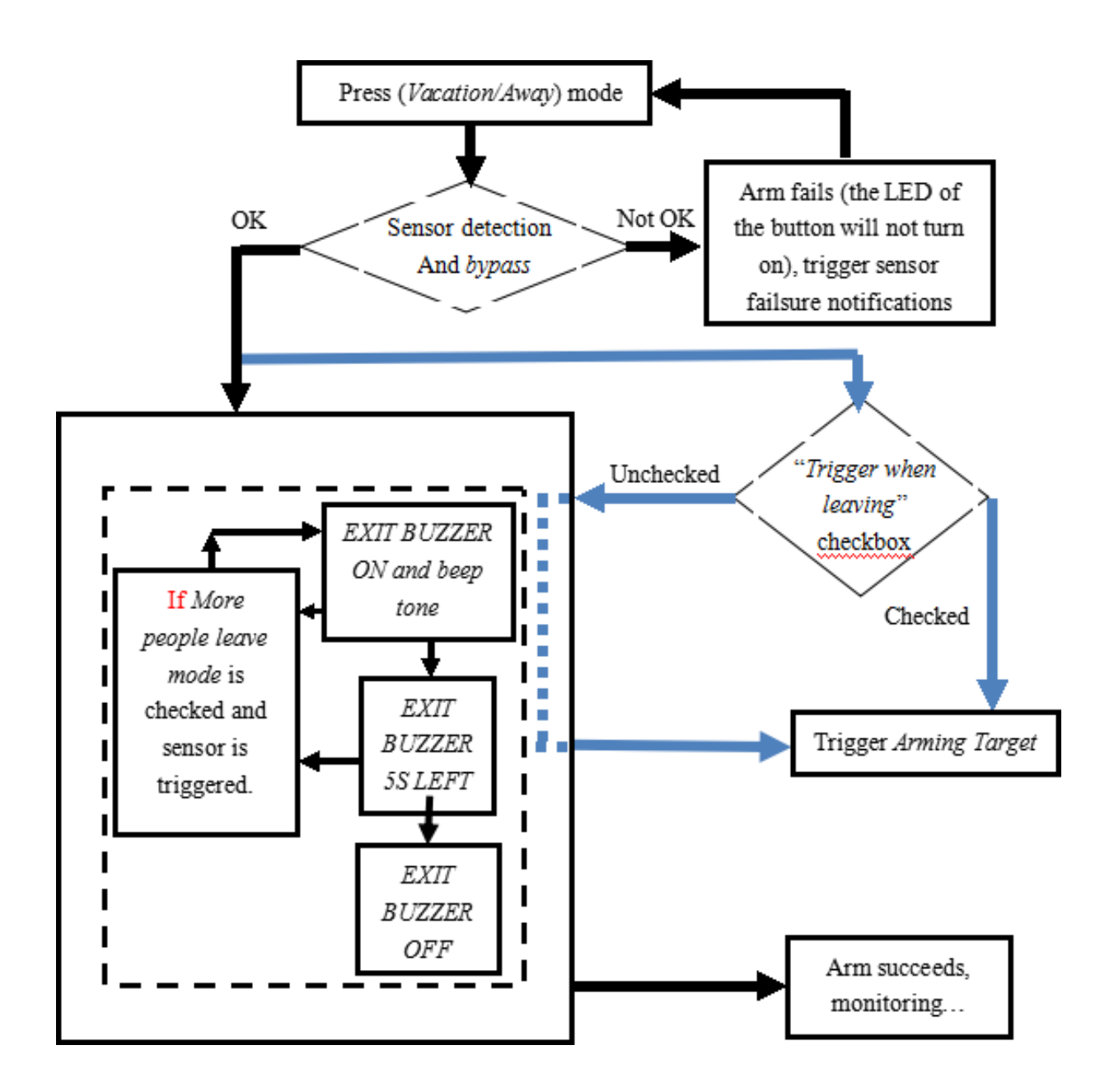

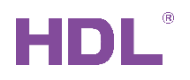

### 2.8.2 Day/Night/Night\_Guest Mode

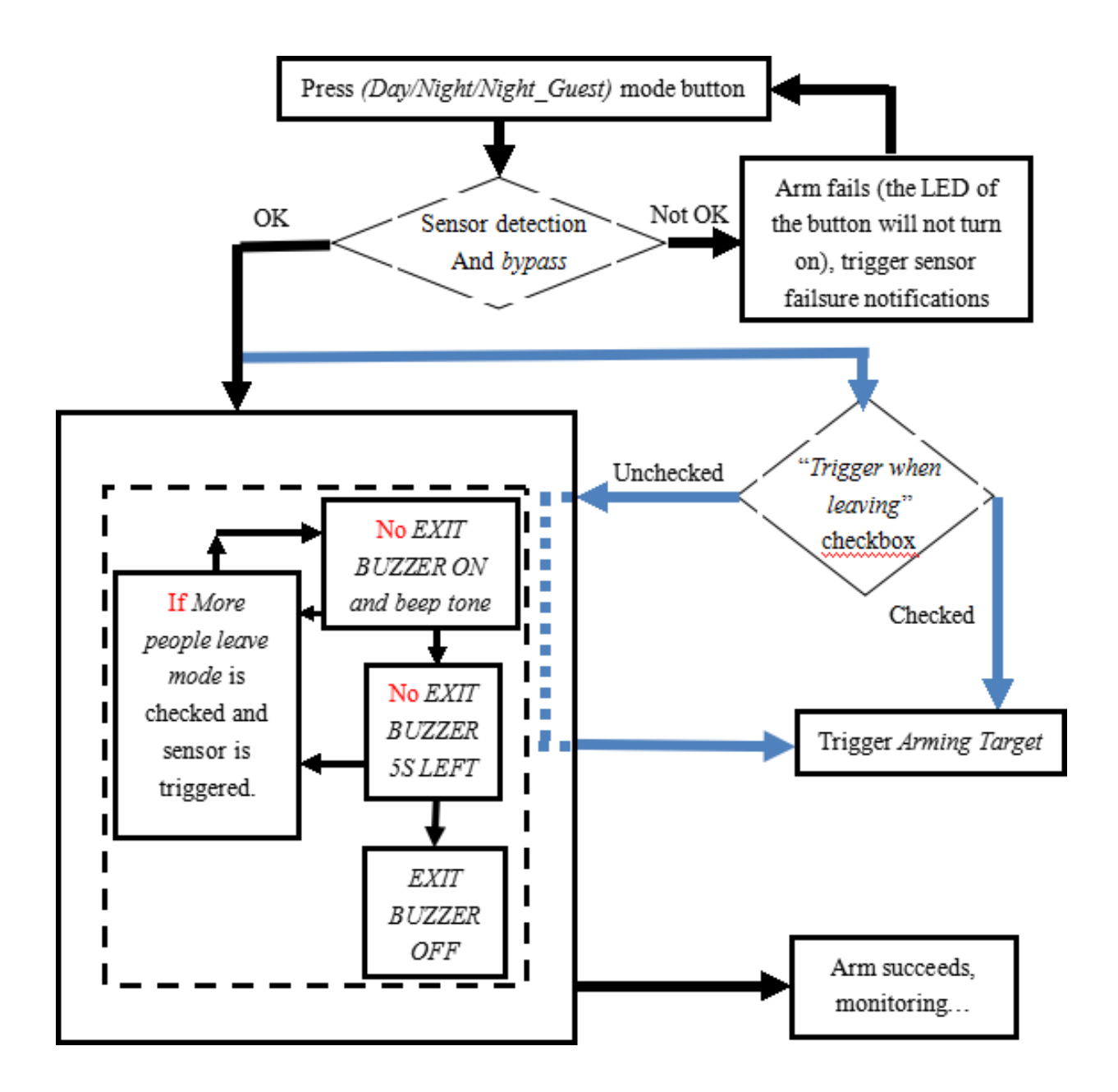

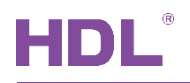

### 2.9 Alarm Flow

### 2.9.1 General flow

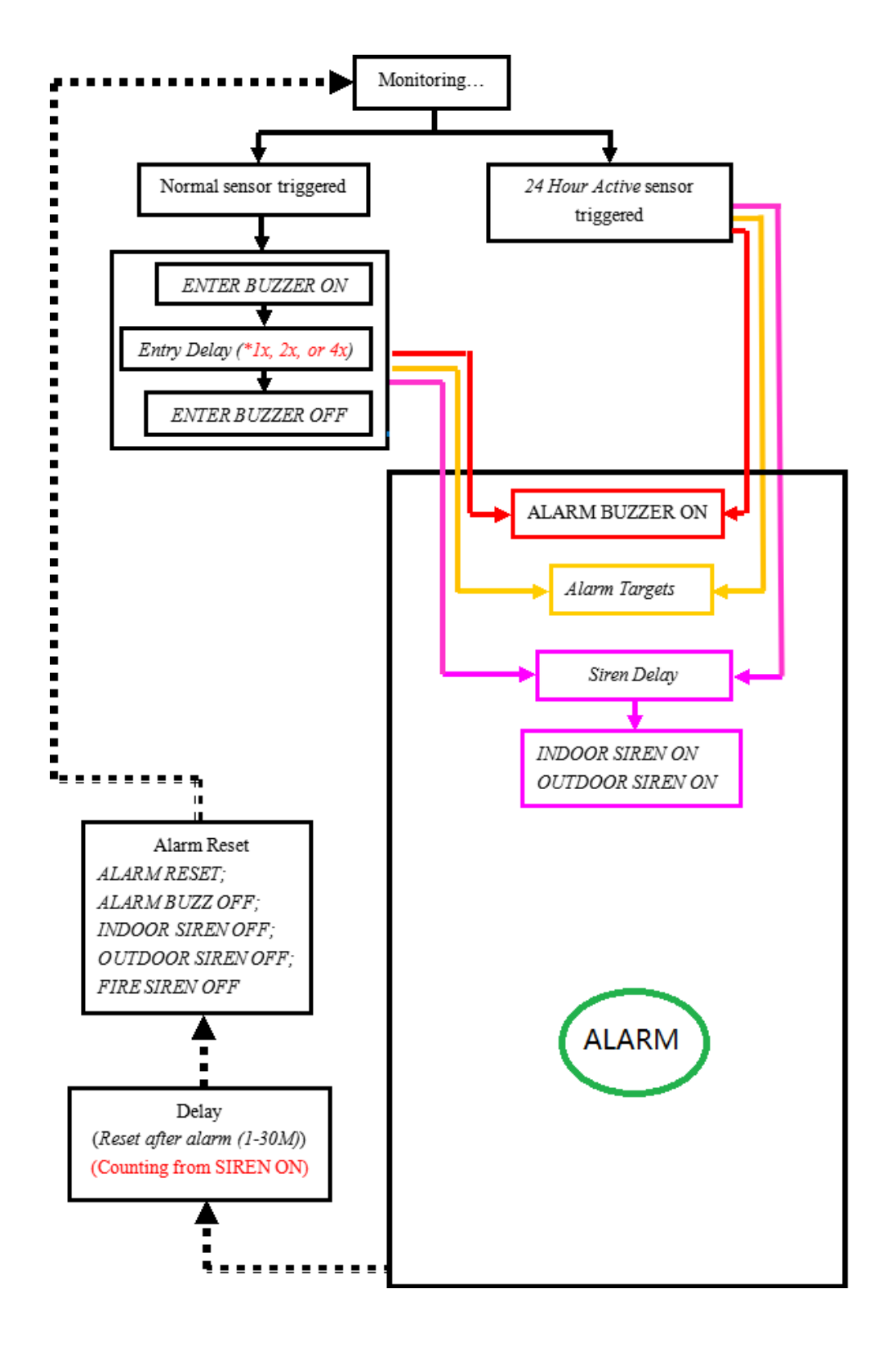

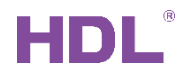

# 2.9.2 Vacation/Away/Night for Guest/Day Mode

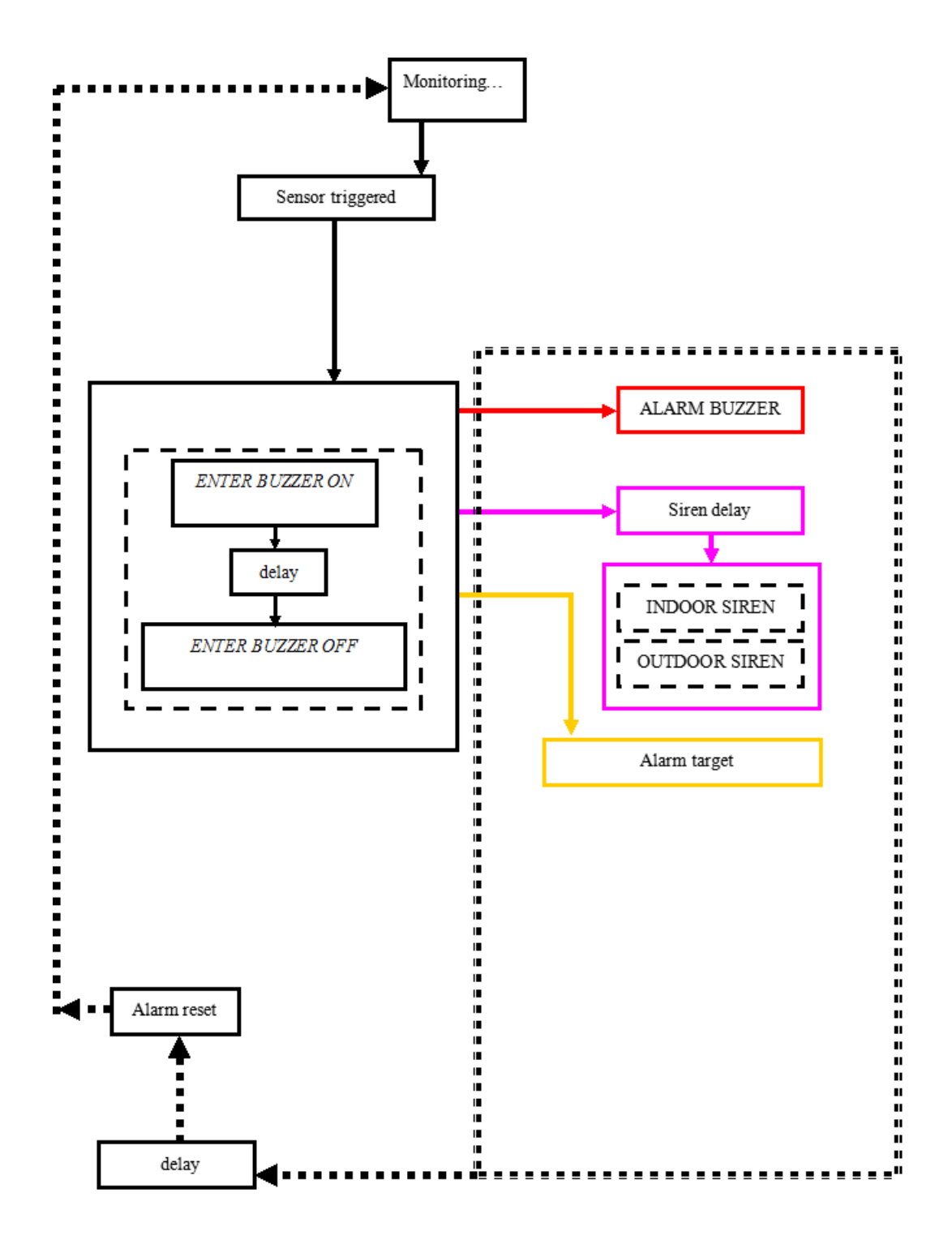

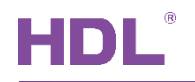

# 2.9.3 Night Mode

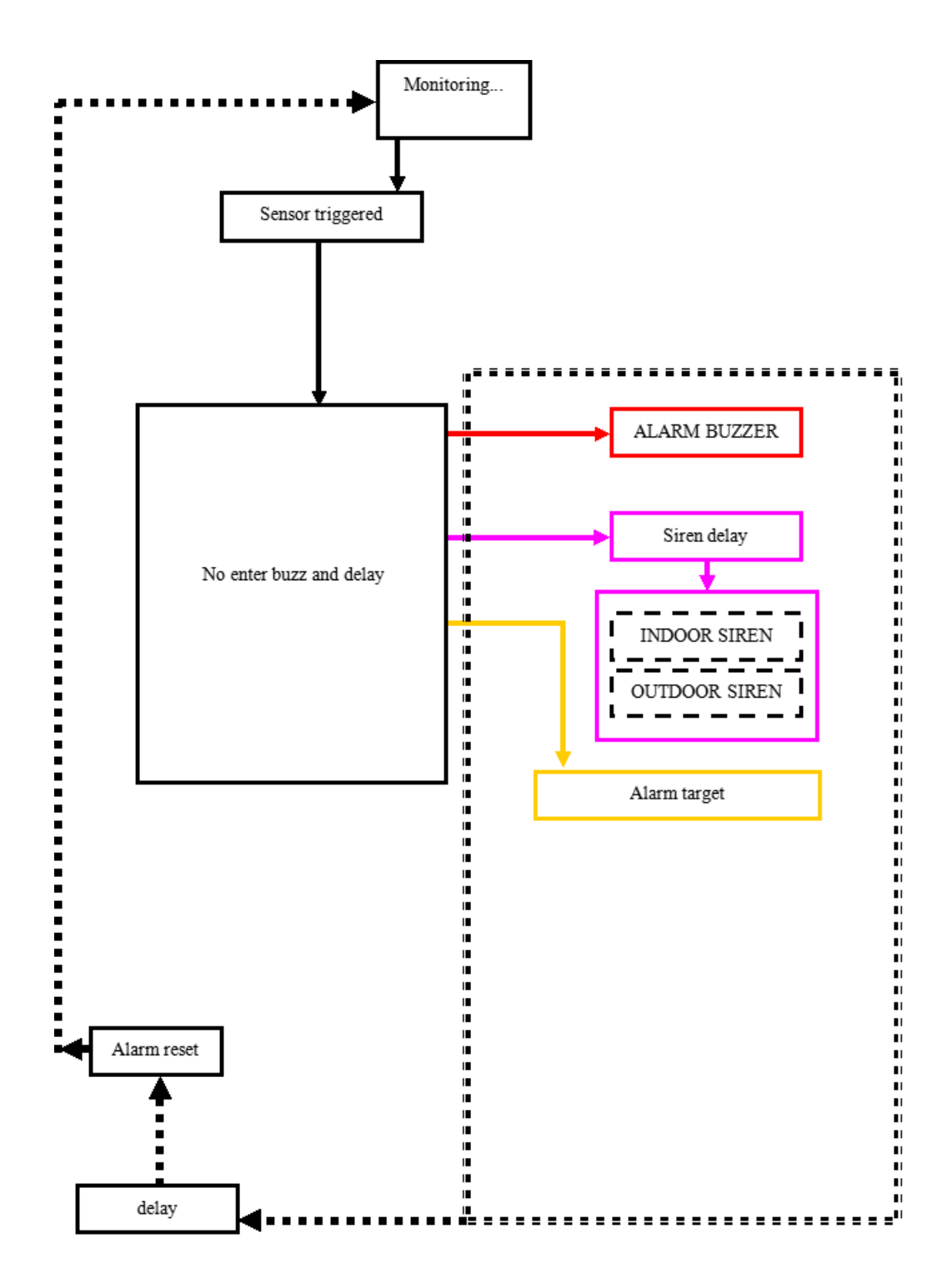

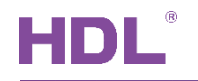

### 2.9.4 Fire Mode

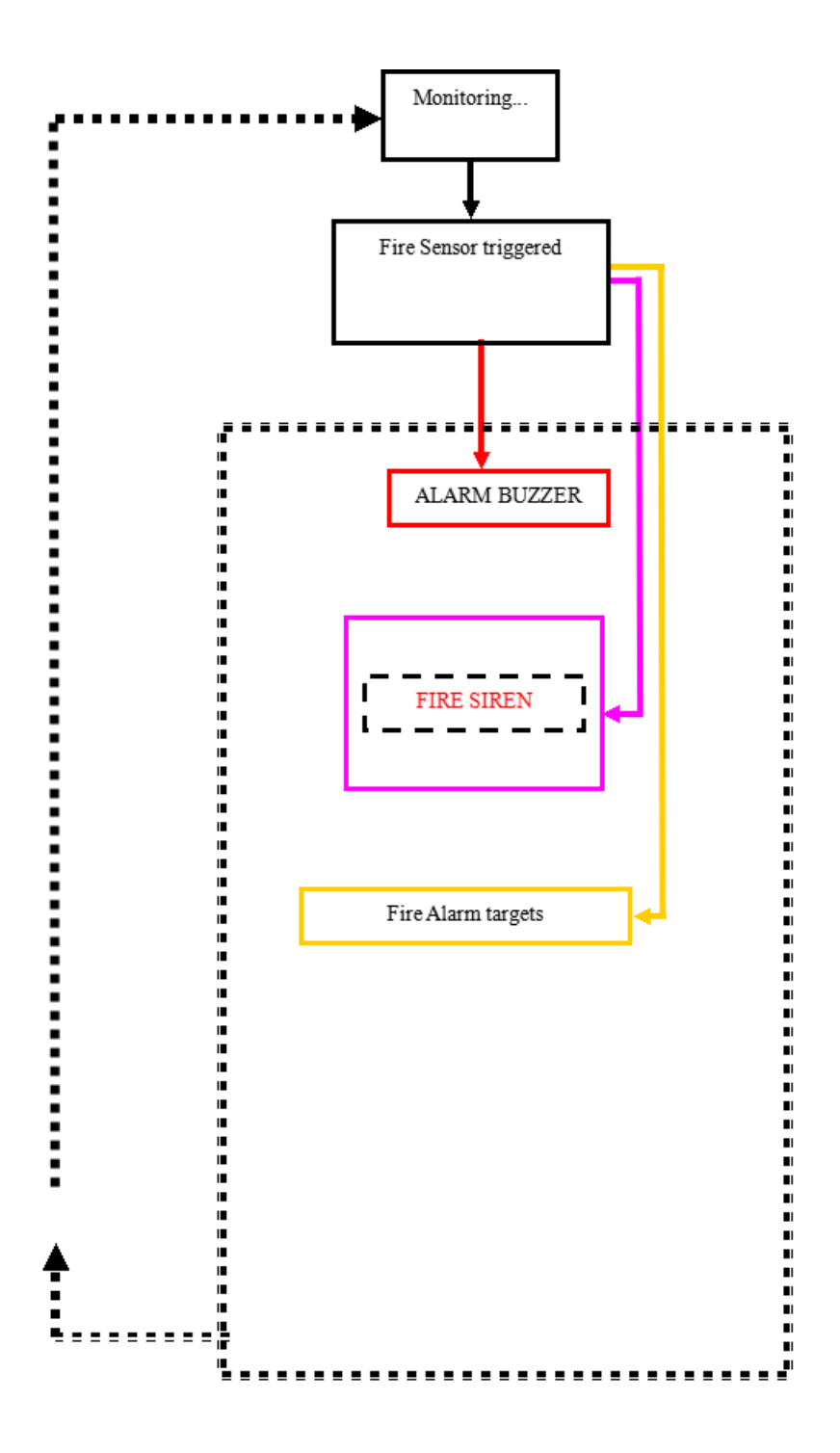

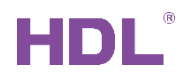

# 2.9.5 Gas Leakage Mode

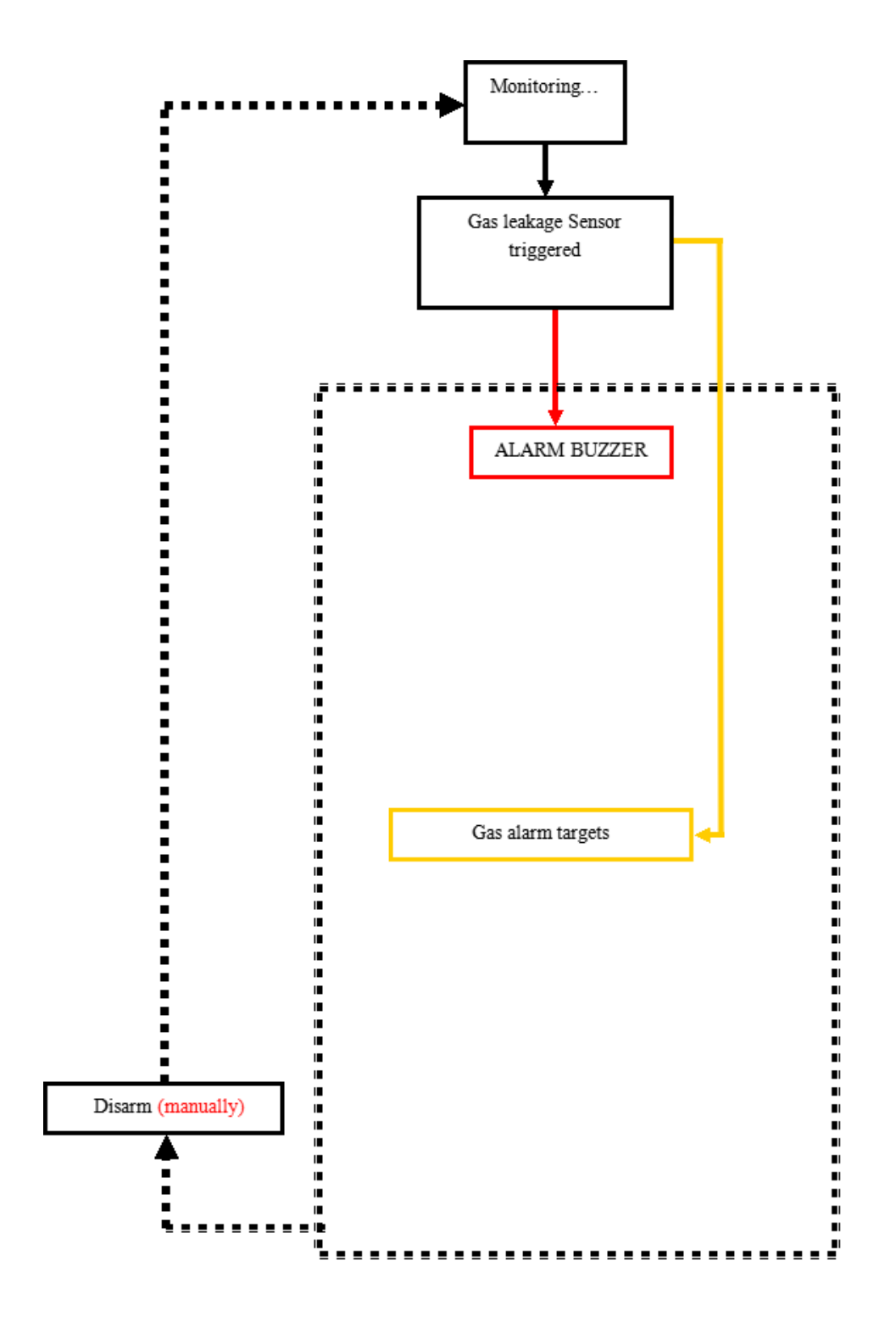

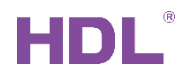

### 2.9.6 Silent Panic Mode

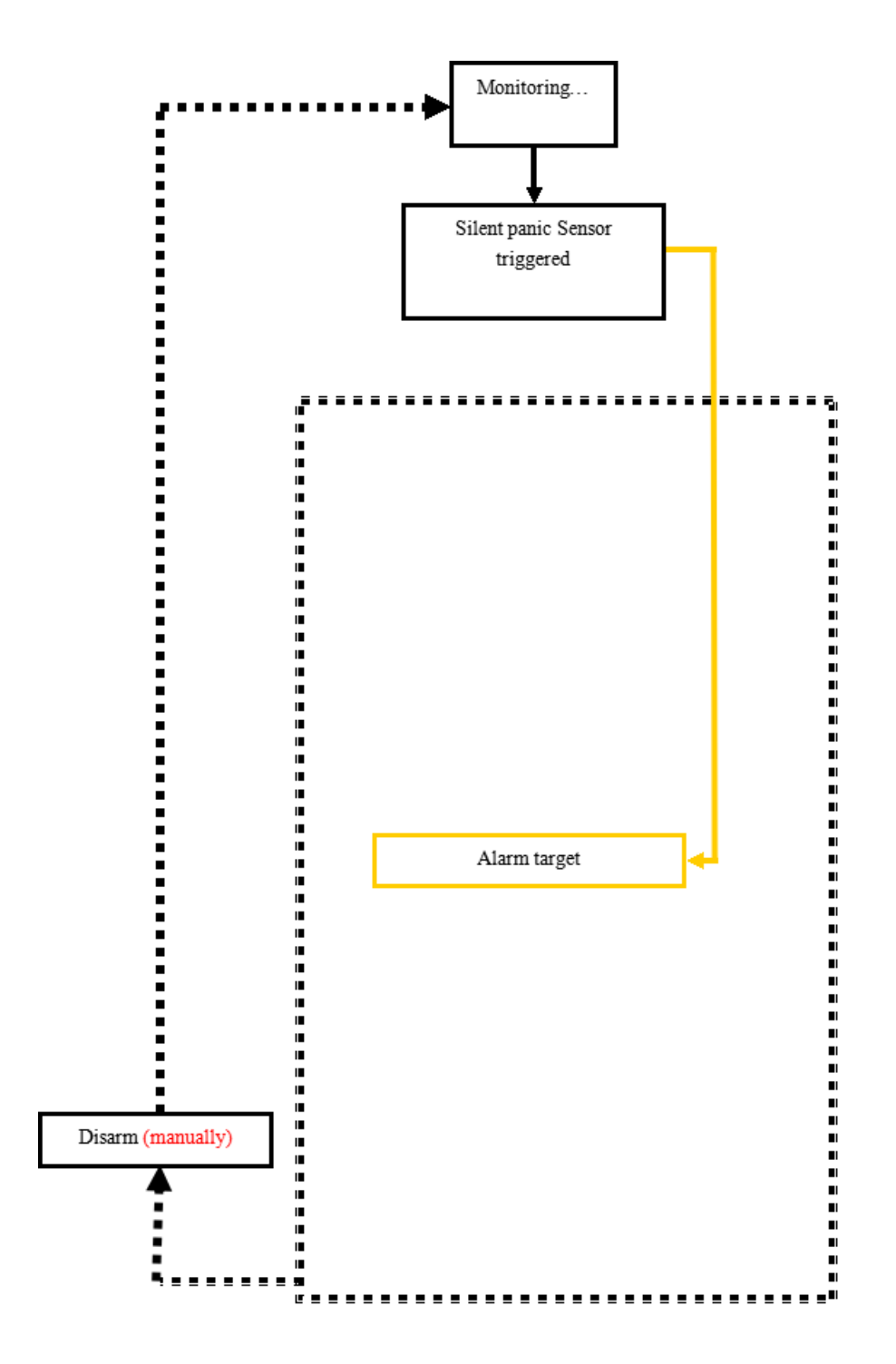

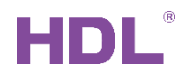

# 2.9.7 Power/Temp/Emergency/Current Mode

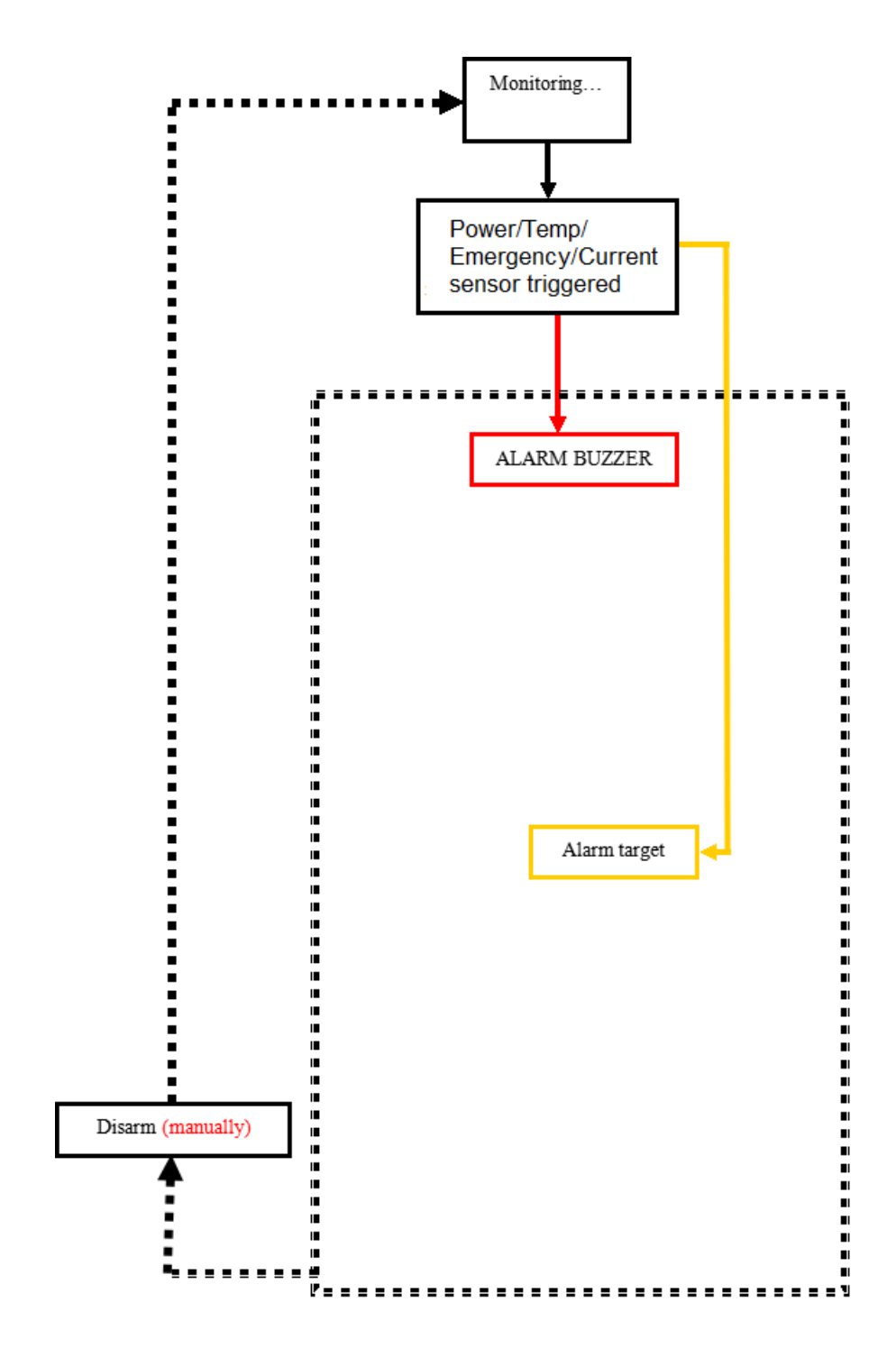

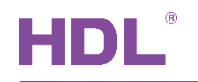

### 2.9.8 Panic Mode

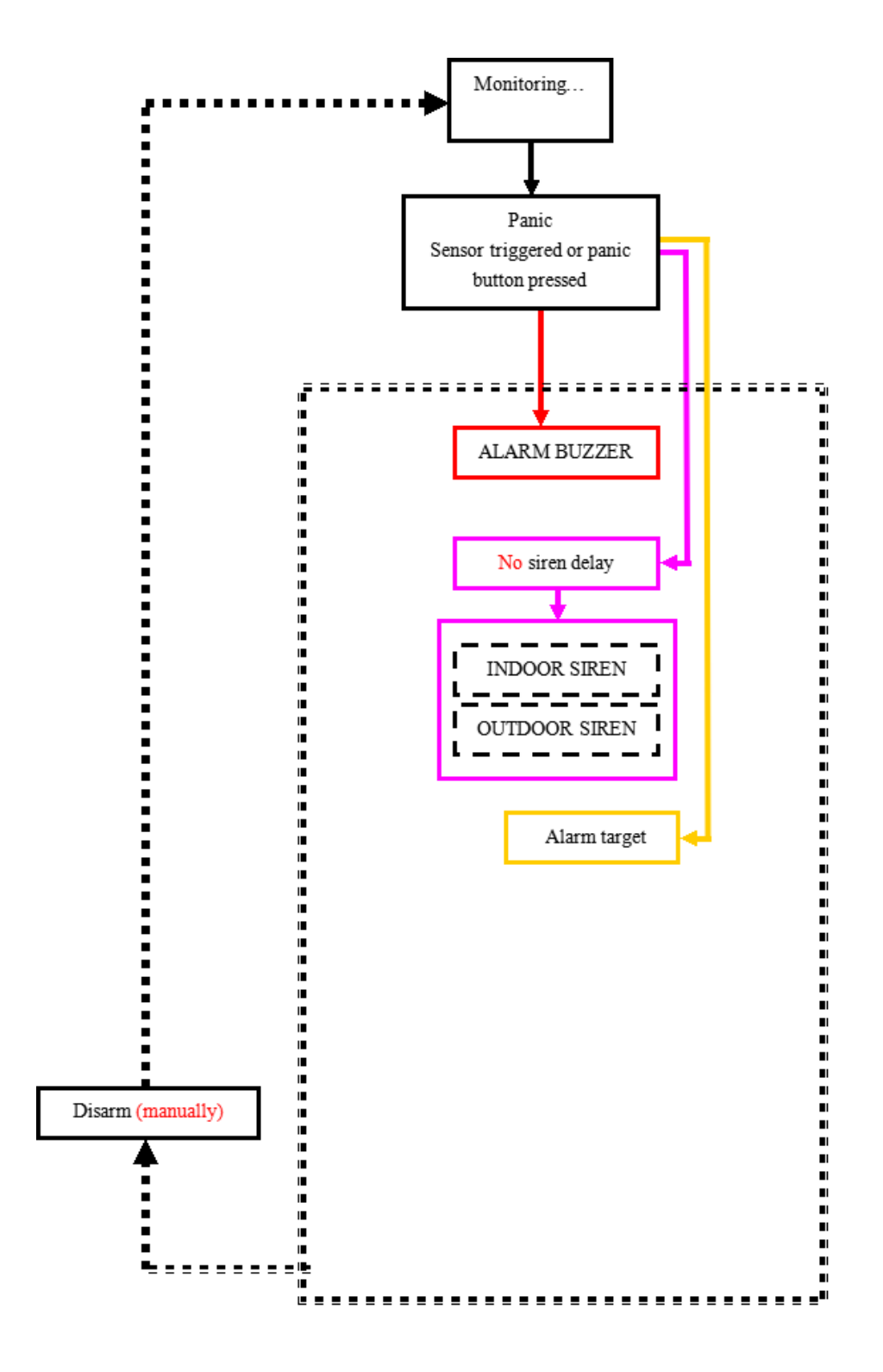

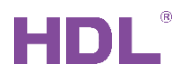

### 2.10 Disarm flow

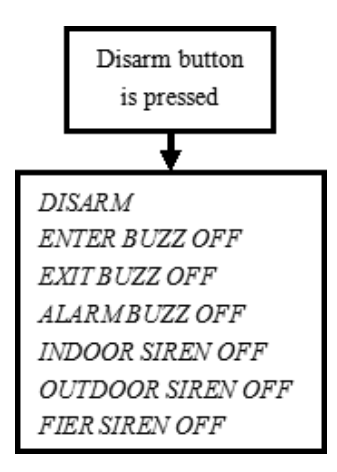

# 3 Firmware Upgrade

Security module supports Automatic Upgrade and Manually Upgrade.

Automatic Upgrade: suitable for searched device.

| HDL Buspro            | Setup Tool 2 V10.05.41_2 | 0200629_Beta      |                        |               |                         |                   |                          |                     |   |
|-----------------------|--------------------------|-------------------|------------------------|---------------|-------------------------|-------------------|--------------------------|---------------------|---|
| Option<br>Device list | Fast search Data         | backup Data resto | Advance search         | Target        | Function Upgrade Device | age Check version | Tool Lock                | e .                 |   |
| Status                | Subnet ID                | Device ID         | lahoM,                 |               | Upgrade Enviro Ra       | w                 | Description/double click | this column Version | 2 |
| <ul> <li>✓</li> </ul> | 5                        | 0                 | 🔳 Firmware Upgrade     |               |                         |                   |                          | - 🗆 ×               |   |
| <ul> <li>✓</li> </ul> | 5                        | 3                 | Automatic Upgrade Mani | ually Upgrade |                         |                   |                          |                     |   |
| <ul> <li>✓</li> </ul> | 5                        | 4                 | Select Device          |               |                         |                   |                          |                     |   |
| <ul> <li>✓</li> </ul> | 5                        | 7                 | Select Device:         | 5-16\securit  | tv 1                    |                   | ~                        | Get Device List     |   |
| ✓                     | 5                        | 8                 | Manually SubNet ID:    | 5             |                         | Deutice ID: 16    |                          |                     |   |
| ✓                     | 5                        | 12                | Wandally Subvector     |               | •                       | Device ID: 10     | •                        | 2Read Device Type   |   |
|                       | 5                        | 16                | Select File:           | D:\技术支持       | 特资料\HDL技术说明∹            | BHDL folder\技术支持  | \软件,固件\固件版本              | 2 / Add Device      |   |
| <ul> <li>✓</li> </ul> | 5                        | 22                | Device Model:          |               |                         |                   |                          | J 4                 |   |
| <ul> <li>✓</li> </ul> | 5                        | 33                |                        |               |                         |                   |                          |                     | - |
| <ul> <li>✓</li> </ul> | 5                        | 40                | Upgrade List           |               |                         |                   |                          |                     |   |
| <ul> <li>✓</li> </ul> | 5                        | 53                | SubNet ID De           | vice ID N     | lame St                 | atus              | Path setting             |                     |   |
|                       | 5                        | 59                | 5 16                   | se            | curity Up               | grading           | D:\技术支持资料\HDL            | 技术说明书HDL folde      |   |
| <b>~</b>              | 5                        | 71                |                        |               |                         |                   |                          |                     |   |
| <b></b>               | 5                        | 101               |                        |               |                         |                   |                          |                     |   |
| <b></b>               | 100                      | 100               | Select all/none        | De            | lete selected device    |                   |                          | 5 Upgrade           |   |
| <b>·</b>              | 120                      | 1                 |                        |               |                         |                   |                          |                     |   |
|                       |                          |                   | Device:                | 1 3           | 5-16                    |                   | 7%                       | .:                  |   |

- 1- Select device which need upgrade firmware.
- 2- Read Device Type.
- 3- Select upgrade firmware file for current device.
- 4- Add it to upgrade list
- 5- Upgrade.

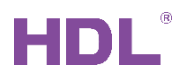

Manually Upgrade: You can switch to Manually Upgrade page when upgrade failed, if

shows device's address, then select the upgrade file again and upgrade it.

| 😬 HDL Buspro | Setup Tool 2 V10. | 05.41_2020062 | 29_Beta                                                                                   |                    |        |          |            |               |             |                     |             |         |  |
|--------------|-------------------|---------------|-------------------------------------------------------------------------------------------|--------------------|--------|----------|------------|---------------|-------------|---------------------|-------------|---------|--|
|              | A                 |               | 5                                                                                         | . <mark>O</mark> . | . 🗎    |          | Ţ          | U .           | ×           | 2                   | ?           |         |  |
| Option       | Fast search       | Data backup   | Data restore                                                                              | Advance search     | Target | Function | Language   | Check version | Tool        | LOCK                | Help        |         |  |
| Device list  |                   |               |                                                                                           |                    |        | Upgrade  | Device     |               |             |                     |             |         |  |
| Status       | Subnet I          | D             | Device ID                                                                                 | Model              |        | Upgrade  | Enviro Raw |               | Description | (double click       | this column | Version |  |
|              |                   | Sele          | rmware Upgrade<br>natic Upgrade Ma<br>ct Device<br>vice:<br>vice:<br>File:<br>vice Model: | 5-16               |        |          |            |               | Read        | Device Type Upgrade | ×           |         |  |

How to make device enter to manual upgrade mode?

- 1- Go to Manually Upgrade page in software.
- 2- Power off the security module.
- 3- Long pressing the PRO and then power on it, after see the PRO flicker in red, release the PRO button.
- 4- Go to manually upgrade page, Software will show its address in Manually Upgrade page by auto, select upgrade file and upgrade it.

| 🔳 Firmware Upgra  | ade              |           |             |             |         |        | _   |                |           | × |
|-------------------|------------------|-----------|-------------|-------------|---------|--------|-----|----------------|-----------|---|
| Automatic Upgrade | Manually Upgrade |           |             |             |         |        |     |                |           |   |
| Select Device     |                  |           |             |             |         |        |     |                |           |   |
| Device:           | 5-16             |           |             |             |         | $\sim$ | Rea | d Dev          | vice Type | 5 |
| Select File:      | D:\技术支持          | 寺资料\HDL技才 | ☆说明书HDL fol | lder\技术支持\软 | 件,固件\固件 | 版本     |     | 2 <sup>U</sup> | pgrade    |   |
| Device Model:     |                  |           |             |             |         |        |     |                |           |   |
|                   |                  |           |             |             |         |        |     |                |           |   |
| Device:           | -                | 5-16      |             |             | 82%     |        |     |                |           |   |

5- Done

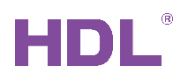

# 4 Application

Security module work with 7in1 sensor, home player, HDL-MPL8.48, etc. to show the functions of arm (vacation mode), disarm and alarm.

### 4.1 Panel Settings

a) Authorize the HDL-MPL8.48 to arm and disarm the system in Arming Settings window of in Bypass Settings page, Subnet/Device ID is 5/101.

| 5-16\                                                                                                    |                                                                                                    |                                                             |        |
|----------------------------------------------------------------------------------------------------|----------------------------------------------------------------------------------------------------|-------------------------------------------------------------|--------|
| Basic information Basic setting Arming setting Ala                                                           | arm commands Vacation setting ByPass setting                                                               |                                                             |        |
| Area No. 1 · Enable                                                                                          |                                                                                                    |                                                             |        |
| When about to arm, this module will be check if eve<br>If you versions is 2011/06/21 or above. If now the de | eryone is OK.For example, if windows are closed. You<br>oor is opened, it can output 8 commands. Only 1-16 | can select up to 32 devices for checking.<br>this function. |        |
| Alarm+ByPass Arming settings                                                                                 |                                                                                                    |                                                             |        |
| Targets Num from(1-16)                                                                                       | To 10 Read                                                                                                 |                                                             |        |
| Index                                                                                                    | Subnet ID                                                                                                  | Device ID                                                   | Remark |
| 1                                                                                                    | 5                                                                                                    | 101                                                         | DLP    |
| 2                                                                                                    | 3                                                                                                    | 254                                                         | ILIFE  |

b) Go to HDL-MPL8.48 panel, configure button 1 to arm for vacation mode, key mode is 'single on', Subnet/Device ID is 5/16, key type is 'security module', parameter1(area No.) is 1, and parameter2 is 'vacation'.

| 5-101\DLP                                    |                                                                                         |                                                    |        |           |             |           |                      |             |                 |        |        |
|----------------------------------------------|-----------------------------------------------------------------------------------------|----------------------------------------------------|--------|-----------|-------------|-----------|----------------------|-------------|-----------------|--------|--------|
| Settings 1 to                                | 4 Pages AC Floor                                                                        | heating Music Sle                                  | ep gro | oup setti | ing         |           |                      |             |                 |        |        |
| Page-1 Pa                                    | ige-2 Page-3 Page-4                                                                     | ]                                                  |        | Current   | selected pa | ge: Page- | 1 Current selected I | button: 1 N | Iode: Single ON |        |        |
| Hint: 1.Doub<br>2. Click t<br>reading if the | le click button id to test i<br>he button id to read its c<br>re are three continuous o | t;<br>ommands, would stop<br>commands are invalid. |        | Targets   |             |           |                      |             |                 |        |        |
| Button ID                                    | Name                                                                                    | Mode                                               |        | Index     | Subnet ID   | Device ID | Туре                 | Param1      | Param2          | Param3 | Param4 |
| 1                                            | Vacation arm                                                                            | Single ON                                          | ~ 1    | 1         | 5           | 16        | Security Module      | 1(Zone no.) | Vacation        | N/A    | N/A    |
| 2                                            | disarm                                                                                  | Single ON                                          | $\sim$ |           |             |           |                      |             |                 |        |        |

c) Configure button 2 to disarm, parameter2 is 'disarm', other settings are same as button 1.

|                                            |                                                                                        |                                                     |             |               |           |                    |             |                 |        | —      |
|--------------------------------------------|----------------------------------------------------------------------------------------|-----------------------------------------------------|-------------|---------------|-----------|--------------------|-------------|-----------------|--------|--------|
| Settings 1 to                              | 4 Pages AC Floor                                                                       | heating Music Slee                                  | p group set | ting          |           |                    |             |                 |        |        |
| Page-1 Page-1                              | age-2 Page-3 Page-4                                                                    | ]                                                   | Curren      | t selected pa | ge: Page- | 1 Current selected | button: 2 M | Iode: Single ON |        |        |
| Hint: 1.Doub<br>2. Click<br>reading if the | le click button id to test i<br>the button id to read its c<br>re are three continuous | t;<br>commands, would stop<br>commands are invalid. | - Targets   |               |           |                    |             |                 |        |        |
| Button ID                                  | Name                                                                                   | Mode                                                | Index       | Subnet ID     | Device ID | Туре               | Param1      | Param2          | Param3 | Param4 |
| 1                                          | Vacation arm                                                                           | Single ON                                           | / 1         | 5             | 16        | Security Module    | 1(Zone no.) | OFF/Disam       | N/A    | N/A    |
| 2                                          | disarm                                                                                 | Single ON                                           | ~           |               |           |                    |             |                 |        |        |

### 4.2 Sensor Settings

a) Go to 7in1's Security Function page, enable the security function of dry contact 1, dry contact 2 and IR sensor. Input the security module's ID, here is 5/16, and select area 1.

|   | 5-12\7in1  |                    |              |            |           |           |          |
|---|------------|--------------------|--------------|------------|-----------|-----------|----------|
| I | Sensor set | ting Logic Securit | y setup      |            |           |           |          |
|   | Index      | Sensor             | Enable       | Name       | Subnet ID | Device ID | Area No. |
| L | 1          | Dry contact 1      | $\checkmark$ | main door  | 5         | 16        | 1        |
|   | 2          | Dry contact 2      | $\checkmark$ | windown    | 5         | 16        | 1        |
|   | 3          | IR sensor          |              | PIR sensor | 5         | 16        | 1        |

b) Go to security module's Bypass Settings page, enable the alarm for index 1/2/3, input the 7in1 sensor's ID, here is 5/12, and channel 1/2/3(the index No. in 7in1 sensor). Close the door and window, and make sure there is no movement in the detection range of 7in1, then refresh this page, you will be able to get the normal status of these three channels in the 'Status' column, here channel1, channel2 and channel 3 status are 'Close', then select 'Disconnect' for them in 'Trigger' column (if it shows 'OFF' under normal situation, then select 'Connect' for it).

Notice: make sure all in safe status (like close door/window, no movement), read Status. And then select the Trigger status (unsafe status).

|                                          |                                              |                                                    |                                                  |                                         |                                         |                       |        |        | - 0        |
|------------------------------------------|----------------------------------------------|----------------------------------------------------|--------------------------------------------------|-----------------------------------------|-----------------------------------------|-----------------------|--------|--------|------------|
| Basic information                        | Basic setting Armin                          | setting Alarm comm                                 | ands Vacation setting                            | g ByPass setting                        |                                         |                       |        |        |            |
| Area No. 1                               | ~ E                                          | nable                                              |                                                  |                                         |                                         |                       |        |        |            |
| When about to an<br>If you versions is 2 | n,this module will be<br>011/06/21 or above. | e check if everyone is 0<br>If now the door is ope | DK.For example,if wind<br>ned,it can output 8 co | dows are closed.You<br>mmands.Only 1-16 | can select up to 32 o<br>this function. | devices for checking. |        |        |            |
| Alarm+ByPass Arr                         | ning settings                                |                                                    |                                                  |                                         |                                         |                       |        |        |            |
| Index(1-32) from                         | 1                                            | То                                                 | 3                                                | Read                                    |                                         |                       |        |        |            |
| Index                                    | Alarm                                        | Subnet ID                                          | Device ID                                        | Channel                                 | Bypass                                  | Trigger               | Status | Mode   | Remark     |
| 1                                        |                                              |                                                    | 12                                               |                                         |                                         | Disconnect 🗸 🗸        | Close  | Normal | main door  |
| 2                                        |                                              | 5                                                  | 12                                               | 2                                       |                                         | Disconnect ~          | Close  | Normal | window     |
| 3                                        |                                              | 5                                                  | 12                                               | 3                                       |                                         | Disconnect 🗸          | Close  | Normal | PIR sensor |
|                                          |                                              |                                                    |                                                  |                                         |                                         |                       |        |        |            |

c) Click the button in 'Mode' column of channel 1, select 'Other Security Level' for mode type, enable 'Vacation', enable 'entry delay times', select '2X'(suppose this door is far away from the HDL-MPL8.48, and it takes more time to disarm when enter from this door, then can select its entry delay time is two/four times of Entry Delay), then save.

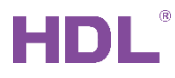

| Alarm+B | yPass Armi    | ng settings  |           |    |                   |         |              |                |              |             |        |        |        |            |
|---------|---------------|--------------|-----------|----|-------------------|---------|--------------|----------------|--------------|-------------|--------|--------|--------|------------|
| Index(  | 1-32) from    | 1            |           | То | 3                 | R       | ead          |                |              |             |        |        |        |            |
| Index   |               | Alarm        | Subnet ID |    | Device ID         | Channel |              | Bypass         |              | Trigger     |        | Status | Mode   | Remark     |
| 1       |               |              |           |    | 12                |         |              |                |              | Disconnect  | $\sim$ | Close  | Normal | main door  |
| 2       |               | $\checkmark$ | 5         |    |                   |         |              |                |              | _           |        |        | Normal | window     |
| 3       |               |              | 5         |    |                   |         |              |                |              |             |        |        | Normal | PIR sensor |
|         |               |              |           | 1  | Mode              | select: | Other        | security level | $\sim$       |             |        |        |        |            |
|         |               |              |           |    |                   |         |              |                |              |             |        | _      |        |            |
|         |               |              |           |    | Vacation          | 🗹 Away  | $\checkmark$ | Night          | $\checkmark$ | Night guest |        | 🖂 Day  |        |            |
|         | •             | 1 T          | _         |    |                   |         |              | -              |              |             |        | - ·    |        |            |
| Curren  | t selected in | dex largets  |           |    |                   |         |              |                |              |             |        |        |        |            |
| Index   | Subnet ID     | Device ID    | Туре      |    | Entry delay times |         | O 1X         |                |              | ○ 4X        |        |        | Param3 | ^          |
| 1       | 255           | 255          | Invalid   |    |                   |         | 0 14         | © 24           |              | 0 44        |        |        | N/A    |            |
| 2       | 255           | 255          | Invalid   |    |                   |         |              |                |              |             |        |        | N/A    |            |
| 3       | 255           | 255          | Invalid   |    |                   | Save    |              |                | Close        |             |        |        | N/A    |            |
| 4       | 255           | 255          | Invalid   |    |                   |         |              |                |              |             |        |        | N/A    |            |

d) Click the button in 'Mode' column of channel 1 and 3, select 'Other Security Level' for mode type, enable 'Vacation', then save.

| Alarm+B | Pass Armi      | ng settings  |           |                 |         |         |               |         |        |            |
|---------|----------------|--------------|-----------|-----------------|---------|---------|---------------|---------|--------|------------|
| Index(  | L-32) from     | 1            | То        | 3               | Read    |         |               |         |        |            |
| Index   |                | Alarm        | Subnet ID | Device ID       | Channel | Bypass  | Trigger       | Status  | Mode   | Remark     |
| 1       |                | $\checkmark$ | 5         | 12              | 1       |         | Disconnect    | Close   | Normal | main door  |
| 2       |                |              | 5         | 12              | 2       |         | Disconnect    | ✓ Close | Normal | window     |
| 3       |                |              | 5         |                 | 1       | 1       |               | - п х   | Normal | PIR sensor |
| Curren  | t selected inc | dex Targets  |           | ✓ Vacation      | 🗹 Away  | ✓ Night | ✓ Night guest | 🗹 Day   |        |            |
| Index   | Subnet ID      | Device ID    | Туре      |                 |         |         |               |         | Param3 |            |
| 1       | 255            | 255          | Invalid   |                 |         |         |               |         | N/A    |            |
| 2       | 255            | 255          | Invalid   | Entry delay tir | mes     |         |               |         | N/A    |            |
| 3       | 255            | 255          | Invalid   |                 |         |         |               |         | N/A    |            |
| 4       | 255            | 255          | Invalid   |                 | Save    |         | Close         |         | N/A    |            |
| 5       | 255            | 255          | Invalid   |                 |         |         |               |         | N/A    |            |

e) When press the arm button, the senor will start to detect the status of these three channels to check whether they are in normal states or not. If all of them are 'Close', then the security will start to arm after Exit Delay. If one of them is not in the normal state (e..g. channel 2 shows 'OFF' status, the main door is still open), then it will fail to arm until you close window.

| Alarm+ByPass Armi | ing settings |           |           |         |        |              |             |            |            |
|-------------------|--------------|-----------|-----------|---------|--------|--------------|-------------|------------|------------|
| Index(1-32) from  | 1            | То        | 3         | Read    |        | win          | dow still o | oen when a | rm         |
| Index             | Alarm        | Subnet ID | Device ID | Channel | Bypass | Trigger      | Status      | Mode       | Remark     |
| 1                 | $\checkmark$ | 5         | 12        | 1       |        | Disconnect ~ | Close       | Normal     | main door  |
| 2                 |              |           | 12        | 2       |        | Disconnect ~ | OFF         | Normal     | window     |
| 3                 |              | 5         | 12        | 3       |        | Disconnect ~ | Close       | Normal     | PIR sensor |
|                   |              |           |           |         |        |              |             |            |            |

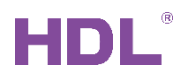

The users can double click index 1/2/3 rows to set some warning targets when fails to arm. e.g. if channl2 is OFF when trying to arm (window still open when arm), will play the 5<sup>th</sup> warming tone from the home player,

|                       |                               |                                             |                                                  |                                                  |                                          |                                         |                            |                         |                      | - 0        |
|-----------------------|-------------------------------|---------------------------------------------|--------------------------------------------------|--------------------------------------------------|------------------------------------------|-----------------------------------------|----------------------------|-------------------------|----------------------|------------|
| sic infor             | mation Ba                     | sic setting Arming                          | setting Alarm comm                               | ands Vacation settin                             | ng ByPass setting                        |                                         |                            |                         |                      |            |
| Area No.              | . 1                           | ✓ Er                                        | able                                             |                                                  |                                          |                                         |                            |                         |                      |            |
| When ab<br>If you ver | oout to arm,<br>rsions is 201 | ,this module will be<br>11/06/21 or above.1 | check if everyone is C<br>f now the door is oper | )K.For example, if win<br>ned, it can output 8 c | dows are closed.You<br>ommands.Only 1-16 | can select up to 32 d<br>this function. | evices for checkin         | g.                      |                      |            |
| larm+Byl              | Pass Armi                     | ng settings                                 |                                                  |                                                  |                                          |                                         |                            |                         |                      |            |
| Index(1-              | -32) from                     | 1                                           | То                                               | 3                                                | Read                                     |                                         |                            |                         |                      |            |
| Index                 |                               | Alarm                                       | Subnet ID                                        | Device ID                                        | Channel                                  | Bypass                                  | Trigger                    | Status                  | Mode                 | Remark     |
| L                     |                               | $\checkmark$                                | 5                                                | 12                                               | 1                                        |                                         | Disconnect                 | Close                   | Normal               | main door  |
| 2                     |                               |                                             |                                                  | 12                                               |                                          |                                         | Disconnect                 | V OFF                   | Normal               | window     |
| 3                     |                               | $\checkmark$                                | 5                                                | 12                                               | 3                                        |                                         | Disconnect                 | Close                   | Normal               | PIR sensor |
| Current               | selected in                   | lf wii<br>Play<br>dex Targets               | ndow still op<br>one pecial s                    | pen when a<br>song like: w                       | rm, will arn<br>indow is op              | n fails. And<br>ben now, pls            | trigger be<br>s close it b | low targe<br>before you | it:<br>u arm the sys | tem.       |
| Index                 | Subnet ID                     |                                             | Type                                             |                                                  |                                          | Param1                                  | Param2                     |                         | Param3               |            |
| 1                     | 120                           | 1                                           | Music Control                                    |                                                  |                                          | Source Play                             | Specify Li                 | st                      | 5(Song no.)          |            |
|                       |                               |                                             |                                                  |                                                  |                                          |                                         |                            |                         |                      |            |

f) Also users can enable the 'Bypass' function of channel 1, then the sensor will not detect this channel status when trying to arm. This is very useful when you need to walk out through one door after arm from the DLP Panel inside the room.

| Alarm+ByPass Armi            | Jarm+8yPass Arming settings |           |           |         |        |              |        |        |            |  |  |  |  |
|------------------------------|-----------------------------|-----------|-----------|---------|--------|--------------|--------|--------|------------|--|--|--|--|
| Index(1-32) from 1 To 3 Read |                             |           |           |         |        |              |        |        |            |  |  |  |  |
| Index                        | Alarm                       | Subnet ID | Device ID | Channel | Bypass | Trigger      | Status | Mode   | Remark     |  |  |  |  |
| 1                            |                             |           | 12        |         |        | Disconnect ~ | Close  | Normal | main door  |  |  |  |  |
| 2                            |                             | 5         | 12        | 2       |        | Disconnect ~ | Close  | Normal | window     |  |  |  |  |
| 3                            |                             | 5         | 12        | 3       |        | Disconnect ~ | Close  | Normal | PIR sensor |  |  |  |  |
|                              |                             |           |           |         |        |              |        |        |            |  |  |  |  |

### 4.3 Vacation Settings

 Before leave for vacation, press the 'vacation mode' button, turn off AC and light, the music player will play a voice hint. After 20s (Exit Delay), the security module starts to arm the house.
 a) Set 20s for Exit Delay

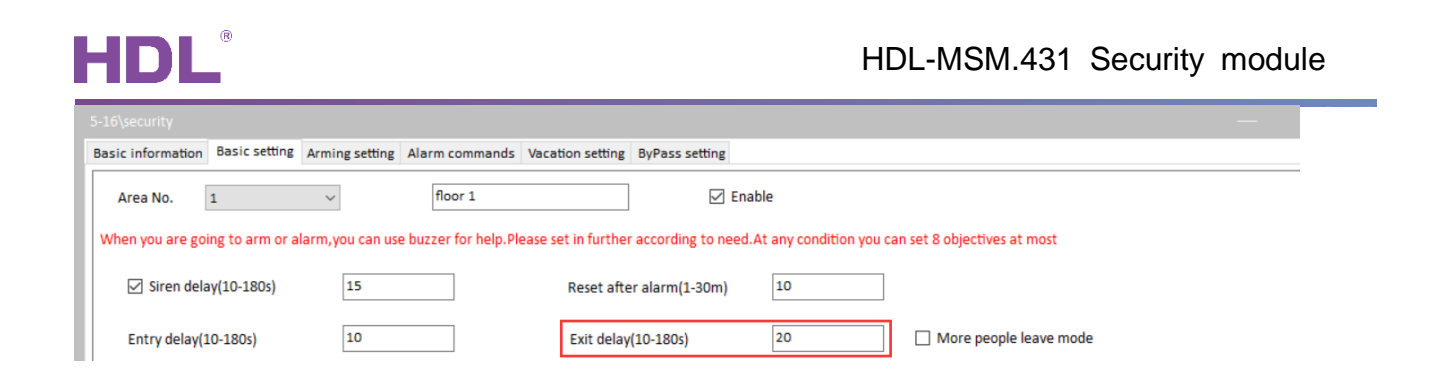

b) Turn off channel 1 of relay(Subnet/Device ID is 5/4) and AC which is controlled by HDL-MPL8.48(Subnet/Device ID is 5/101) in 'EXIT BUZZER ON' window (user can set any targets they need, then when press arm button, it will trigger these targets)

| Basic information Basic setting  | rming sett | ing Alarm co    | mmands Vaca      | tion setting ByPass setting        |               |                           |                   |                        |
|----------------------------------|------------|-----------------|------------------|------------------------------------|---------------|---------------------------|-------------------|------------------------|
| Area No. 1                       | ~          | floor           | 1                | Inable                             |               |                           |                   |                        |
| When you are going to arm or ala | m,you car  | n use buzzer fo | or help.Please s | et in further according to need.At | any condition | ou can set 8 objectives a | t most            |                        |
| Siren delay(10-180s)             | 15         |                 |                  | Reset after alarm(1-30m)           | 10            |                           |                   |                        |
| Entry delay(10-180s)             | 10         |                 |                  | Exit delay(10-180s)                | 20            | More people               | leave mode        |                        |
| Туре                             | Index      | Subnet ID       | Device ID        | Туре                               |               | Param1                    | Param2            | Param3                 |
| ENTER BUZZER ON                  | 1          | 5               | 4                | Single Channel Control             |               | 1(Channel no.)            | O(Intensity)      | 0:0(Running time[M:S]) |
| ENTER BUZZER OFF                 | 2          | 5               | 101              | Panel Control                      |               | AC power                  | ON(Switch Status) | 1(AC no.)              |
| EXIT BUZZER ON                   | 3          | 255             | 255              | Invalid                            |               | N/A                       | N/A               | N/A                    |
| EXIT BUZZER 5S LEFT              | 4          | 255             | 255              | Invalid                            |               | N/A                       | N/A               | N/A                    |
|                                  | _          |                 |                  |                                    |               |                           |                   |                        |

c) Trigger the home player (create a folder and name it 'special' in USB disk, put some voice files (.voc and sort them with a name '001', '002', '003'...)) to play a voice hint from the 'VACATION ARM' window, need to set Music commands here

| 📜 > spe                      | ecial                                                                             | ~                                                                                                    | ひ 搜索"special"                               | Ą        |
|------------------------------|-----------------------------------------------------------------------------------|----------------------------------------------------------------------------------------------------|---------------------------------------------|----------|
| ・<br>オ<br>オ<br>オ<br>ガ<br>対級医 | 名称<br>001.voc SPE<br>002.voc<br>003.voc<br>005.voc<br>006.voc<br>songs remark.txt | 修改日期<br>cial folder 2011/5/7 11<br>songs remark.txt - 记事本<br>文件(E) 编辑(E) 格式(Q) 重<br>001: vacation<br>002: away<br>003: come in<br>005: failure | ※型<br>:25 VOC文件<br>に<br>経<br>電<br>(火) 帮助(出) | 大小<br>30 |
| 安防                           |                                                                                   | 005: failure<br>006: disarm                                                                                                    |                                             |          |

Here the voice hint for vacation is '001.voc', then set Music command to trigger it. The ID of home player is 120/1, the parameter3 is the voice number in name.

| 5                                                                    | i-16\security                                                                                                    |        |                |               |                        |    |   |             | — ( | ) X |  |
|----------------------------------------------------------------------|----------------------------------------------------------------------------------------------------|--------|----------------|---------------|------------------------|----|---|-------------|-----|-----|--|
| I                                                                    | Basic information Basic setting Arming s                                                                                 | etting | Alarm commar   | ds Vacation s | setting ByPass setting |    |   |             |     |     |  |
|                                                                      | Area No.     1     Enable       Different types of arming can set different goals.Each type can be set up to 32 targets. |        |                |               |                        |    |   |             |     |     |  |
|                                                                      | Type<br>VACATION ARM                                                                                                    |        | Trigger when I | eaving Targ   | ets from(1-32)         | То | 8 | Read        |     |     |  |
|                                                                      | AWAY ARM Index Subnet ID Device ID Type Param1 Param2 Param3                                                             |        |                |               |                        |    |   |             |     |     |  |
| NIGHT ARM 1 120 1 Music Control Source Play Specify List 1(Song no.) |                                                                                                    |        |                |               |                        |    |   | 1(Song no.) |     |     |  |
| -                                                                    |                                                                                                    | -      |                |               |                        |    |   |             |     |     |  |

GZ HDL Technology Co., Ltd https://www.hdlautomation.com

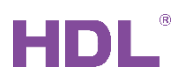

2. Simulate has someone at home to control the light during vacation.

The room lights will turn on at 6:00, and turn off at 7:00 in the morning, and turn on at 20:00, turn off at 23:00 in the evening.

a) Enable index 1, set the 'Start Time' is 6:00, and the 'End Time' is 7:00 in 'Vacation Settings' page. When the time reaches 6:00, it will turn on it.

|                                                                                                    |                        |                  |                        |                |                |                | — Ō X                  |  |  |  |
|----------------------------------------------------------------------------------------------------|------------------------|------------------|------------------------|----------------|----------------|----------------|------------------------|--|--|--|
| Basic information Ba                                                                                                    | asic setting Arming se | etting Alarm com | mands Vacation setting | ByPass setting |                |                |                        |  |  |  |
| Area No.       1       Enable         In holiday, you can set 8 time period to automatically start and stop working. Each period can be set up 32 targets. |                        |                  |                        |                |                |                |                        |  |  |  |
| Index                                                                                                    | Enable                 |                  | Start time:            |                |                | End time:      |                        |  |  |  |
| 1                                                                                                    |                        |                  | 6:0:0                  |                |                | 7:0:0          |                        |  |  |  |
| 2                                                                                                    |                        |                  | 0:0:0                  |                |                | 0:0:0          |                        |  |  |  |
| 3                                                                                                    |                        |                  | 0:0:0                  |                |                | 0:0:0          |                        |  |  |  |
| 4                                                                                                    |                        |                  | 0:0:0                  |                |                | 0:0:0          |                        |  |  |  |
| 5                                                                                                    |                        |                  | 0:0:0                  |                |                | 0:0:0          |                        |  |  |  |
| 6                                                                                                    |                        |                  | 0:0:0                  |                |                | 0:0:0          |                        |  |  |  |
| 7                                                                                                    |                        |                  | 0:0:0                  |                |                | 0:0:0          |                        |  |  |  |
| 8                                                                                                    |                        |                  | 0:0:0                  |                |                | 0:0:0          |                        |  |  |  |
| Targets from(1-32)                                                                                                    | 1                      | То               | 8                      | ) ON 🔿 OFF     | Read           |                |                        |  |  |  |
| Index Subnet ID                                                                                                    | Device ID              | Туре             |                        |                | Param1         | Param2         | Param3                 |  |  |  |
| 1 5                                                                                                    | 4                      | Single Channel C | ontrol                 |                | 1(Channel no.) | 100(Intensity) | 0:0(Running time[M:S]) |  |  |  |
| 2 255                                                                                                    | 255                    | Invalid          |                        | 1              | N/A            | N/A            | N/A                    |  |  |  |

b) Select 'OFF', setup to turn off channel1 of relay (ID is 5/4). When the time reaches 7:00, it

#### will turn off it.

| 5-16\security                                                                                                    |                                                                                               |                |             |        |                |              |                        |  |  |  |  |  |
|----------------------------------------------------------------------------------------------------|-----------------------------------------------------------------------------------------------|----------------|-------------|--------|----------------|--------------|------------------------|--|--|--|--|--|
| Basic information B                                                                                                    | Basic information Basic setting Arming setting Alarm commands Vacation setting ByPass setting |                |             |        |                |              |                        |  |  |  |  |  |
| Area No.       1       Enable         In holiday, you can set 8 time period to automatically start and stop working. Each period can be set up 32 targets.       32 targets. |                                                                                               |                |             |        |                |              |                        |  |  |  |  |  |
| Index                                                                                                    | Enable                                                                                        |                | Start time: |        |                | End time:    |                        |  |  |  |  |  |
| 1                                                                                                    |                                                                                               |                | 6:0:0       |        |                | 7:0:0        |                        |  |  |  |  |  |
| 2                                                                                                    |                                                                                               |                | 0:0:0       |        |                | 0:0:0        |                        |  |  |  |  |  |
| 3                                                                                                    |                                                                                               |                | 0:0:0       |        |                | 0:0:0        |                        |  |  |  |  |  |
| 4                                                                                                    |                                                                                               |                | 0:0:0       |        |                | 0:0:0        |                        |  |  |  |  |  |
| 5                                                                                                    |                                                                                               |                | 0:0:0       |        |                | 0:0:0        |                        |  |  |  |  |  |
| 6                                                                                                    |                                                                                               |                | 0:0:0       |        |                | 0:0:0        |                        |  |  |  |  |  |
| 7                                                                                                    |                                                                                               |                | 0:0:0       |        |                | 0:0:0        |                        |  |  |  |  |  |
| 8                                                                                                    |                                                                                               |                | 0:0:0       |        |                | 0:0:0        |                        |  |  |  |  |  |
| Targets from(1-32)                                                                                                    | 1                                                                                             | То             | 8           | ON OFF | Read           |              |                        |  |  |  |  |  |
| Index Subnet ID                                                                                                    | Device ID                                                                                     | Туре           |             |        | Param1         | Param2       | Param3                 |  |  |  |  |  |
| 1 5                                                                                                    | 4                                                                                             | Single Channel | Control     |        | 1(Channel no.) | O(Intensity) | 0:0(Running time[M:S]) |  |  |  |  |  |
| 2 255                                                                                                    | 255                                                                                           | Invalid        |             | 1      | N/A            | N/A          | N/A                    |  |  |  |  |  |

c) Enable index 2, set the 'Start Time' is 20:00, and the 'End Time' is 23:00, follow above settings to turn on lights at 20:00, turn off at 23:00 in the evening.

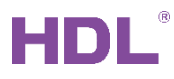

| sic information Ba                                                                                                    | sic setting Armin                                      | g setting Alarm co                                   | mmands Vacation setting ByPass                                                                                                    | setting                                                                    |                                                                                                    |                                  |
|----------------------------------------------------------------------------------------------------|--------------------------------------------------------|------------------------------------------------------|----------------------------------------------------------------------------------------------------|----------------------------------------------------------------------------|----------------------------------------------------------------------------------------------------|----------------------------------|
| Area No. 1                                                                                                    | ~                                                      | Enable                                               |                                                                                                    |                                                                            |                                                                                                    |                                  |
| In holiday, you can se                                                                                                    | et 8 time period to                                    | automatically star                                   | rt and stop working.Each period can                                                                                                    | be set up 32 targets.                                                      |                                                                                                    |                                  |
| dex                                                                                                    | Enable                                                 |                                                      | Start time:                                                                                                    |                                                                            | End time:                                                                                                    |                                  |
|                                                                                                    |                                                        |                                                      | 6:0:0                                                                                                    |                                                                            | 7:0:0                                                                                                    |                                  |
|                                                                                                    |                                                        |                                                      | 20:0:0                                                                                                    |                                                                            | 23:0:0                                                                                                    |                                  |
|                                                                                                    |                                                        |                                                      | 0:0:0                                                                                                    |                                                                            | 0:0:0                                                                                                    |                                  |
|                                                                                                    |                                                        |                                                      | 0:0:0                                                                                                    |                                                                            | 0:0:0                                                                                                    |                                  |
|                                                                                                    |                                                        |                                                      | 0:0:0                                                                                                    |                                                                            | 0:0:0                                                                                                    |                                  |
|                                                                                                    |                                                        |                                                      | 0:0:0                                                                                                    |                                                                            | 0:0:0                                                                                                    |                                  |
|                                                                                                    |                                                        |                                                      | 0:0:0                                                                                                    |                                                                            | 0:0:0                                                                                                    |                                  |
|                                                                                                    |                                                        |                                                      | 0:0:0                                                                                                    |                                                                            | 0:0:0                                                                                                    |                                  |
| rgets from(1-32)                                                                                                    | 1                                                      | То                                                   | 8 🖲 ON                                                                                                    | O OFF Read                                                                 |                                                                                                    |                                  |
| ex Subnet ID                                                                                                    | Device ID                                              | Type                                                 |                                                                                                    | Param1                                                                     | Param2                                                                                                    | Param3                           |
| 5                                                                                                    | 4                                                      | Single Channe                                        | l Control                                                                                                    | 1(Channel no.)                                                             | 100(Intensity)                                                                                                    | 0:0(Running time[M:S])           |
| 255                                                                                                    | 255                                                    | Invalid                                              |                                                                                                    | N/A                                                                        | N/A                                                                                                    | N/A                              |
| ö\security                                                                                                    | •                                                      |                                                      |                                                                                                    | 1                                                                          |                                                                                                    | — <b>П</b>                       |
| \security                                                                                                    | ric catting Armi                                       | a cotting                                            | ammande Varation setting Bulbace                                                                                                    | ratting                                                                    |                                                                                                    | — Ō                              |
| 'security                                                                                                    | sic setting Armir                                      | ng setting Alarm co                                  | ommands Vacation setting ByPass                                                                                                    | setting                                                                    |                                                                                                    | ·<br>— 0                         |
| security<br>c information Ba<br>rea No. 1                                                                                 | sic setting Armin                                      | ng setting Alarm co                                  | ommands Vacation setting ByPass                                                                                                    | setting                                                                    |                                                                                                    | - O                              |
| security<br>c information Ba<br>ea No. 1<br>holiday, you can se                                                           | et 8 time period to                                    | ng setting Alarm co<br>Enable<br>o automatically sta | ommands Vacation setting ByPass                                                                                                    | setting<br>be set up 32 targets.                                           |                                                                                                    | - Ō                              |
| security<br>c information Ba<br>ea No. 1<br>holiday, you can so<br>ex                                                     | et 8 time period to<br>Enable                          | ng setting Alarm co<br>Enable<br>o automatically sta | ommands Vacation setting ByPass<br>rt and stop working.Each period can<br>Start time:                                                                                                    | setting<br>be set up 32 targets.                                           | End time:                                                                                                    | - O                              |
| security<br>c information Ba<br>ea No. 1<br>holiday, you can su<br>ex                                                     | et 8 time period to<br>Enable                          | ng setting Alarm co<br>Enable<br>o automatically sta | ommands Vacation setting ByPass<br>rt and stop working.Each period can<br>Start time:<br>6:0:0                                                                                                    | setting<br>be set up 32 targets.                                           | End time:<br>7:0:0                                                                                                    | - O                              |
| security<br>c information Ba<br>ea No. 1<br>holiday,you can su<br>ex                                                      | sic setting Armin                                      | ng setting Alarm co<br>Enable<br>o automatically sta | ommands Vacation setting ByPass<br>rt and stop working.Each period can<br>Start time:<br>6:0:0<br>2000:0                                                                                                    | setting<br>be set up 32 targets.                                           | End time:<br>7:0:0<br>23:0:0                                                                                                    | ·<br>— Ō                         |
| security<br>c information Ba<br>ea No. 1<br>holiday, you can se<br>ex                                                     | sic setting Armin<br>v<br>et 8 time period t<br>Enable | ng setting Alarm co<br>Enable<br>o automatically sta | rt and stop working.Each period can<br>Start time:<br>6:0:0<br>20:0:0<br>0:0:0<br>0:0:0                                                                                                    | setting<br>be set up 32 targets.                                           | End time:<br>7:0:0<br>23:0:0<br>0:0:0                                                                                                    |                                  |
| security<br>c information Ba<br>rea No. 1<br>holiday,you can se<br>lex                                                    | sic setting Armin<br>V<br>et 8 time period t<br>Enable | ng setting Alarm co<br>Enable<br>o automatically sta | ommands Vacation setting ByPass<br>rt and stop working.Each period can<br>Start time:<br>6:0:0<br>20:00<br>0:0:0<br>0:0:0<br>0:0:0                                                                                                    | setting<br>be set up 32 targets.                                           | End time:<br>7:0:0<br>23:0:0<br>0:0:0<br>0:0:0                                                                                           |                                  |
| security<br>c information Ba<br>rea No. 1<br>holiday,you can se<br>ex                                                     | et 8 time period t<br>Enable                           | Alarm cc<br>Enable<br>o automatically sta            | rt and stop working.Each period can<br>Start time:<br>6:0:0<br>20:0:0<br>0:0:0<br>0:0:0<br>0:0:0                                                                                                    | setting<br>be set up 32 targets.                                           | End time:<br>7:0:0<br>23:0:0<br>0:0:0<br>0:0:0<br>0:0:0                                                                                  |                                  |
| security<br>c information Ba<br>rea No. 1<br>holiday,you can se                                                           | et 8 time period tr<br>Enable                          | Alarm cc<br>Enable<br>o automatically sta            | rt and stop working. Each period can<br>Start time:<br>6:0:0<br>20:0:0<br>0:0:0<br>0:0:0<br>0:0:0<br>0:0:0<br>0:0:0                                                                                                    | setting<br>be set up 32 targets.                                           | End time:<br>7:0:0<br>23:0:0<br>0:0:0<br>0:0:0<br>0:0:0<br>0:0:0<br>0:0:0<br>0:0:0                                                       |                                  |
| security<br>c information Ba<br>rea No. 1<br>holiday,you can se                                                           | et 8 time period tr<br>Enable                          | Alarm co<br>Enable<br>o automatically sta            | rt and stop working. Each period can<br>Start time:<br>6:0:0<br>20:0:0<br>0:0:0<br>0:0:0<br>0:0:0<br>0:0:0<br>0:0:0<br>0:0:0<br>0:0:0<br>0:0:0<br>0:0:0<br>0:0:0<br>0:0:0                                                                                                    | setting<br>be set up 32 targets.                                           | End time:<br>7:0:0<br>23:0:0<br>0:0:0<br>0:0:0<br>0:0:0<br>0:0:0<br>0:0:0<br>0:0:0<br>0:0:0                                              |                                  |
| security<br>c information Ba<br>rea No. 1<br>holiday,you can se<br>lex                                                    | et 8 time period tr<br>Enable                          | Alarm co<br>Enable<br>o automatically sta            | Animands     Vacation setting     ByPass       rt and stop working.Each period can     Start time:     6:0:0       20:0:0     0:0:0     0:0:0       0:0:0     0:0:0     0:0:0       0:0:0     0:0:0     0:0:0       0:0:0     0:0:0     0:0:0       0:0:0     0:0:0     0:0:0                                                                                                    | setting<br>be set up 32 targets.                                           | End time:<br>7:0:0<br>23:0:0<br>0:0:0<br>0:0:0<br>0:0:0<br>0:0:0<br>0:0:0<br>0:0:0<br>0:0:0                                              |                                  |
| security<br>c information Ba<br>rea No. 1<br>holiday, you can so<br>lex                                                   | et 8 time period t<br>Enable                           | ng setting Alarm co<br>Enable<br>o automatically sta | rt and stop working.Each period can Start time: 6:0:0 20:0:0 0:0:0 0:0 0:0 0 | setting<br>be set up 32 targets.                                           | End time:<br>7:0:0<br>23:0:0<br>0:0:0<br>0:0:0<br>0:0:0<br>0:0:0<br>0:0:0<br>0:0:0<br>0:0:0                                              |                                  |
| Isecurity<br>ic information Ba<br>rea No. 1<br>1 holiday, you can so<br>Jex<br>Jex<br>argets from (1-32)<br>Iex Subnet ID | et 8 time period t<br>Enable                           | ng setting Alarm co<br>Enable<br>o automatically sta | rt and stop working.Each period can Start time: 6:0:0 20:0:0 0:0:0 0:0 0:0 0 | setting<br>be set up 32 targets.                                           | End time:<br>7:0:0<br>23:0:0<br>0:0:0<br>0:0:0<br>0:0:0<br>0:0:0<br>0:0:0<br>0:0:0<br>0:0:0<br>0:0:0<br>0:0:0                            | О́                               |
| ic information Ba<br>rea No. 1<br>holiday,you can su<br>dex<br>argets from(1-32)<br>iex Subnet ID<br>5                    | et 8 time period t<br>Enable                           | ng setting Alarm co<br>Enable<br>o automatically sta | rt and stop working.Each period can          Start time:       6:0:0         20:0:0       0         0:0:0       0         0:0:0       0         0:0:0       0         0:0:0       0         0:0:0       0         0:0:0       0         0:0:0       0         0:0:0       0         0:0:0       0         0:0:0       0         0:0:0       0         0:0:0       0         0:0:0       0         0:0:0       0         0:0:0       0         0:0:0       0         0:0:0       0         0:0:0       0         8       ON         el Control       0                                                                                                    | setting<br>be set up 32 targets.<br>© OFF Read<br>Param1<br>1(Channel no.) | End time:<br>7:0:0<br>23:0:0<br>0:0:0<br>0:0:0<br>0:0:0<br>0:0:0<br>0:0:0<br>0:0:0<br>0:0:0<br>0:0:0<br>0:0:0<br>0:0:0<br>0:0:0<br>0:0:0 | Param3<br>C:0(Running time[M:S]) |

3. When there is someone opening the door, then 7in1 sensor's detected status will change(no movement -> movement, dry contact: connected ->disconnected), it will report to the security module, then security module will trigger to the home player to play 'welcome home' voice hint.

a) Make sure there is one voice hint for come back in special folder of USB disk. Here it is '003.voc' (come in voice).

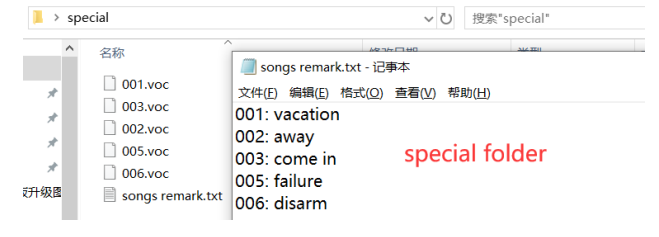

b) Go to 'ENTER BUZZER ON', setup to trigger the home player (ID is 120/1) to play the 3<sup>rd</sup> voice when open the door.

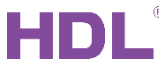

| 5-16\security                       |                                                                                                    |           |             |               |                |     |             |              |             | $\square$ |  |
|-------------------------------------|----------------------------------------------------------------------------------------------------|-----------|-------------|---------------|----------------|-----|-------------|--------------|-------------|-----------|--|
| Basic information Basic setting Arr | ning setti                                                                                                    | Alarm con | nmands Vaca | ation setting | ByPass setting |     |             |              |             |           |  |
| Area No. 1                          | ~                                                                                                    | floor     | 1           |               | 🗹 Enab         | ble |             |              |             |           |  |
| When you are going to arm or alarm  | When you are going to arm or alarm, you can use buzzer for help. Please set in further according to need. At any condition you can set 8 objectives at most |           |             |               |                |     |             |              |             |           |  |
| ☑ Siren delay(10-180s)              | 15                                                                                                    |           |             | Reset after   | r alarm(1-30m) | 10  |             |              |             |           |  |
| Entry delay(10-180s)                | 10                                                                                                    |           |             | Exit delay(   | (10-180s)      | 20  | More people | leave mode   |             |           |  |
| Туре                                | Index                                                                                                    | Subnet ID | Device ID   | Туре          |                |     | Param1      | Param2       | Param3      |           |  |
| ENTER BUZZER ON                     | 1                                                                                                    | 120       | 1           | Music Con     | trol           |     | Source Play | Specify List | 3(Song no.) |           |  |
| ENTER BUZZER OFF                    | 2                                                                                                    | 255       | 255         | Invalid       |                |     | N/A         | N/A          | N/A         |           |  |

4. The house owner go to the HDL-MPL8.48 to press the disarm button within 20s (Entry Delay), then security module will work under the non-monitoring mode. Better to set password for this arm/disarm page, then only the owner can access it to control.

When press disarm button, will trigger disarm targets. Like play the disarm voice.

| 5-16\security                                                                                                    |         |              |               |                        |                |              |             |  |  |  |  |
|----------------------------------------------------------------------------------------------------|---------|--------------|---------------|------------------------|----------------|--------------|-------------|--|--|--|--|
| Basic information Basic setting Arming                                                                                         | setting | Alarm comman | ds Vacation s | setting ByPass setting |                |              |             |  |  |  |  |
| Area No.       1       Enable         Different types of arming can set different goals.Each type can be set up to 32 targets. |         |              |               |                        |                |              |             |  |  |  |  |
| Type<br>VACATION ARM                                                                                                    |         |              | Targ          | ets from(1-32) 1 To    | 8              | Read         |             |  |  |  |  |
| AWAY ARM                                                                                                    | Index   | Subnet ID    | Device ID     | Туре                   | Param1         | Param2       | Param3      |  |  |  |  |
| NIGHT ARM                                                                                                    | 1       | 120          |               | Music Control          | Broadcast Play | Specify List | 6(Song no.) |  |  |  |  |
| NIGHT G ARM                                                                                                    | 2       | 255          | 255           | Invalid                | N/A            | N/A          | N/A         |  |  |  |  |
| DAY ARM                                                                                                    | 3       | 255          | 255           | Invalid                | N/A            | N/A          | N/A         |  |  |  |  |
| DISARMARM                                                                                                    | 4       | 255          | 255           | Invalid                | N/A            | N/A          | N/A         |  |  |  |  |
|                                                                                                    | -       |              | ~~~           |                        |                |              |             |  |  |  |  |

5. If it's not the house owner, after 20s (Entry Delay), will turn to alarm. After 5 minutes of alarm, still not disarm, stop alarm. When there are more triggers from 8in1 sensor, it will start to alarm again, and that cycle repeats.

a) Set 20s for Entry Delay, 15s for Siren Delay, 5 minutes for Reset after Alarm.

|                                                                                                    | O,   | $\times$ |
|----------------------------------------------------------------------------------------------------|------|----------|
| Basic information Basic setting Arming setting Alarm commands Vacation setting ByPass setting                                                               |      |          |
| Area No. 1 🗸 floor 1                                                                                                    | <br> |          |
| When you are going to arm or alarm, you can use buzzer for help. Please set in further according to need. At any condition you can set 8 objectives at most |      |          |
| ✓ Siren delay(10-180s)     15       Reset after alarm(1-30m)     5                                                                                          |      |          |
| Entry delay(10-180s) 20 Exit delay(10-180s) 20 More people leave mode                                                                                       |      |          |

b) Can set to trigger the alarm buzzer after 20s, e.g. the alarm buzzer is connected to channel2 of one relay (ID is 5/4), then can set as below:

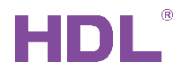

|                                                                                                    |                                                    |              |              |                            |                |                | - 0 $>$                |  |  |  |  |
|----------------------------------------------------------------------------------------------------|----------------------------------------------------|--------------|--------------|----------------------------|----------------|----------------|------------------------|--|--|--|--|
| Basic information Basic setting Arm                                                                                                    | ing setti                                          | ng Alarm cor | mmands Vacat | ion setting ByPass setting |                |                |                        |  |  |  |  |
| Area No. 1                                                                                                    | /                                                  | floor        | 1            | ☑ Enable                   |                |                |                        |  |  |  |  |
| When you are going to arm or alarm, you can use buzzer for help. Please set in further according to need. At any condition you can set 8 objectives at most |                                                    |              |              |                            |                |                |                        |  |  |  |  |
| ☑ Siren delay(10-180s)                                                                                                    | Siren delay(10-180s) 15 Reset after alarm(1-30m) 5 |              |              |                            |                |                |                        |  |  |  |  |
| Entry delay(10-180s)                                                                                                    | 20                                                 |              |              | Exit delay(10-180s) 20     | More people    | e leave mode   |                        |  |  |  |  |
| Туре                                                                                                    | Index                                              | Subnet ID    | Device ID    | Туре                       | Param1         | Param2         | Param3                 |  |  |  |  |
| ENTER BUZZER ON                                                                                                    | 1                                                  | 5            | 4            | Single Channel Control     | 2(Channel no.) | 100(Intensity) | 0:0(Running time[M:S]) |  |  |  |  |
| ENTER BUZZER OFF                                                                                                    | 2                                                  | 255          | 255          | Invalid                    | N/A            | N/A            | N/A                    |  |  |  |  |
| EXIT BUZZER ON                                                                                                    | 3                                                  | 255          | 255          | Invalid                    | N/A            | N/A            | N/A                    |  |  |  |  |
| EXIT BUZZER 5S LEFT                                                                                                    | 4                                                  | 255          | 255          | Invalid                    | N/A            | N/A            | N/A                    |  |  |  |  |
| EXIT BUZZER OFF                                                                                                    | 5                                                  | 255          | 255          | Invalid                    | N/A            | N/A            | N/A                    |  |  |  |  |
| ALARM BUZZER ON                                                                                                    | 6                                                  | 255          | 255          | Invalid                    | N/A            | N/A            | N/A                    |  |  |  |  |

c) It will trigger the alarm targets in the 'VACATION ALARM' after 20s at the same time. Here set to open the curtain and turn on lights when alarm.

|                                                                                                    | 5-16\security                                                                                 |                 |           |                        |                |                     |                        |  |  |  |  |  |  |
|----------------------------------------------------------------------------------------------------|-----------------------------------------------------------------------------------------------|-----------------|-----------|------------------------|----------------|---------------------|------------------------|--|--|--|--|--|--|
| Basic information Basic setting                                                                                                    | Basic information Basic setting Arming setting Alarm commands Vacation setting ByPass setting |                 |           |                        |                |                     |                        |  |  |  |  |  |  |
| Area No.       1       ✓       Enable         Once alarm. the device triggers different goals accoring to the type of alarm.Each type can be set |                                                                                               |                 |           |                        |                |                     |                        |  |  |  |  |  |  |
| Туре                                                                                                    | 1                                                                                             | Targets from(1- | -32) 1    | L To 8                 | Read           |                     |                        |  |  |  |  |  |  |
|                                                                                                    | Index                                                                                         | Subnet ID       | Device ID | Туре                   | Param1         | Param2              | Param3                 |  |  |  |  |  |  |
|                                                                                                    | 1                                                                                             | 5               | 7         | Curtain Switch         | 1(Curtain no.) | Open(Switch Status) | N/A                    |  |  |  |  |  |  |
|                                                                                                    | 2                                                                                             | 5               | 4         | Single Channel Control | 1(Channel no.) | 100(Intensity)      | 0:0(Running time[M:S]) |  |  |  |  |  |  |
| NIGHT_G ALARM                                                                                                    | 3 5 22 Broadcast Channel All Channels 100(Intensity) 0:0(Running time[M:S])                   |                 |           |                        |                |                     |                        |  |  |  |  |  |  |
|                                                                                                    | 4                                                                                             | 255             | 255       | Invalid                | N/A            | N/A                 | N/A                    |  |  |  |  |  |  |

d) After the Siren Delay, here it's 15s, if still not disarm, it will trigger the targets in 'INDOOR SIREN ON' and 'OUTDOOR SIREN ON' in 'Basic setting' page.

e) After 5 minutes from alarm, it will restart into the monitoring state, if there are more triggers, it will trigger the buzzer, siren, alarm and so on then realize that monitor and alarm circularly.

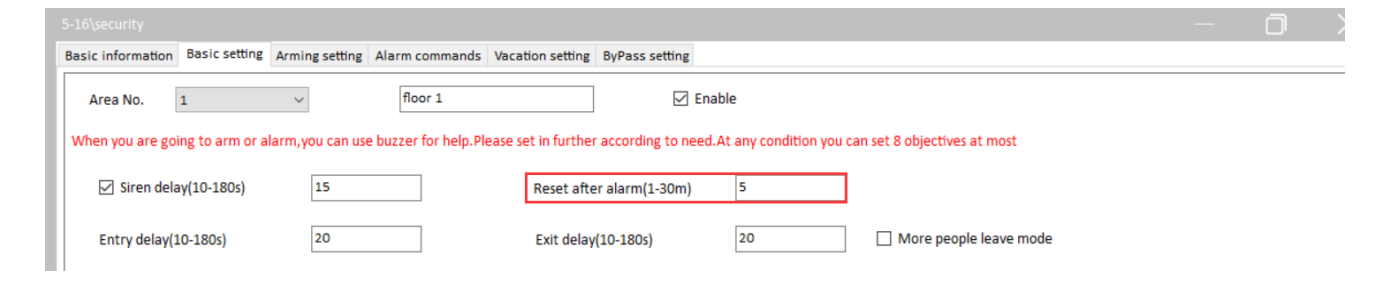